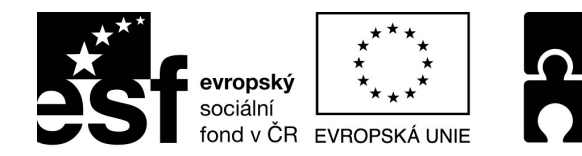

OPERAČNÍ PROGRAM LIDSKÉ ZDROJE A ZAMĚSTNANOST

PODPORUJEME VAŠI BUDOUCNOST www.esfcr.cz

# Word II pro pokročilé

# Česká marketingová společnost

TOTO VZDĚLÁVÁNÍ JE FINANCOVÁNO Z PROSTŘEDKŮ ESF PROSTŘEDNICTVÍM OPERAČNÍHO PROGRAMU LIDSKÉ ZDROJE A ZAMĚSTNANOST A STÁTNÍM ROZPOČTEM ČESKÉ REPUBLIKY.

## Srdečně Vás vítáme na dnešním semináři

**TEMPO TRAINING & CONSULTING a.s.** poskytuje profesionální služby v oblasti vzdělávání dospělých od roku 1996. Ze dvou školících center v Ostravě a Praze připravujeme vzdělávací akce pro klienty z celé České republiky. Naše aktivity jsou zaměřeny do oblastí osobnostního, počítačového a jazykového vzdělávání. Naše společnost je akreditována Ministerstvem vnitra ČR. V oblasti počítačových kurzů jsme akreditováni Ministerstvem školství, mládeže a tělovýchovy. Jsme také testovacím střediskem ECDL.

Jedním z hlavních cílů naší společnosti je podpora osobního růstu jednotlivců i celých týmů. K naplnění těchto cílů nám také pomáhá spolupráce s dalšími organizacemi v rámci projektů Evropské unie. Tvorbou a realizací grantových projektů se zabýváme již od roku 1997. V současné době je velká část našich aktivit směrována k rozvoji lidských zdrojů prostřednictvím ESF v ČR ve spolupráci s významnými zaměstnavateli v regionech celé České republiky.

Společnost TEMPO TRAINING & CONSULTING a.s. ve spolupráci s realizačním týmem Vaší společnosti připravila tento seminář, který je navržen dle vzdělávacích potřeb účastníků cílové skupiny.

Vážíme si důvěry Vás všech.

## Obsah

| Úprava panelu nástrojů Rychlý přístup                 | 4         |
|-------------------------------------------------------|-----------|
| Přidání klávesové zkratky                             | 4         |
| Zrušení klávesové zkratky                             | 4         |
| Okno Možnosti aplikace Word                           | 5         |
| Seznam kategorií:                                     | 5         |
| Kategorie Oblíbené                                    | 5         |
| Kategorie Zobrazení                                   | 5         |
| Kategorie Kontrola pravopisu a mluvnice               | 6         |
| Důležitá nastavení                                    | 6         |
| Kategorie Uložit                                      | 6         |
| Kategorie Upřesnit                                    | 6         |
| Vlastnosti dokumentu                                  | 7         |
| Rozšíření práce s textem                              |           |
| Základní pravidla editace textu                       | 7         |
| Pevná mezera a pomlčka                                | 7         |
| Vložení speciálních znaků                             |           |
| Vlozeni specialnen znak<br>Klávesová zkratka pro znak | 0<br>8    |
| Odstranění klávesové zkratky                          | 0<br>8    |
| Automatická dělení slov                               | 0۵        |
| Nastavení možnosti dělení slov                        | 9<br>0    |
|                                                       | 9<br>Q    |
| Automatické opravu                                    |           |
| Vložení položky automatických oprav                   |           |
| Odebráni položky automatických oprav                  | 10        |
| Záhlaví a zápatí                                      | 10        |
| Vytvoření záhlaví                                     |           |
| Vytvoření zápatí                                      |           |
| Vložení čísla stránek                                 |           |
| Vložení konce stránky,                                | 10        |
| Používání měřítka zobrazení                           | 11        |
| Práce se standardními odstavci                        |           |
| Kontrola osamocených řádků                            | 11        |
| Další volby nastavení:                                |           |
| Mezery mezi odstavci                                  |           |
| Mezery mezi řádky.                                    |           |
| Odsazení odstavce                                     |           |
| Odsazení nebo předsazení první řádky                  | 12        |
| Ohraničení a stínování odstavců                       | 12        |
|                                                       | 40        |
| Prace s tabulatory                                    |           |
| Nastaveni tabulačnich zarazek                         |           |
| Zruseni tabulačnich zarazek                           |           |
| Nastaveni vodicich znaků                              |           |
| Nastaveni tabulačnich zarazek mysi                    |           |
| Styly tabulacnich zarazek                             |           |
| Ναδιαντιμι                                            | 14<br>1 4 |
|                                                       | 14        |
| Císlované odstavce a odrážky                          | 14        |
| Císlované odstavce                                    | 14        |
| Nastavení                                             | 14        |
|                                                       |           |
| Změna způsobu značení                                 |           |

1

| Úprava zarovnání značení              | 15 |
|---------------------------------------|----|
| Viceúrovňové odstavce                 |    |
| Odrážky                               | 15 |
| Nastavení                             | 15 |
| Změna stylu značení odrážek           | 16 |
| Stavební blokv                        |    |
| Úvod                                  |    |
| Vytvoření stavebního bloku            |    |
| Použití stavebních bloků              |    |
| Seznam galerií                        |    |
| Změna obsahu stavebního bloku         |    |
| Změna vlastností stavebního bloku     | 18 |
| Vytvoření položky automatického textu | 18 |
| Použití položky automatického textu   | 18 |
| Zrušení stavebního bloku              | 19 |
| Textové tabulky v dokumentu           | 19 |
| Vytvoření textové tabulky             | 10 |
| Změna šířky slounců                   | 20 |
| Změna šířky sloupců myší              | 20 |
| Vkládání údajů do tabulky             | 20 |
| Vložení sloupce                       | 20 |
| Odstranění sloupce                    | 20 |
| Vložení řádky                         |    |
| Odstranění řádky                      |    |
| Sloučení buněk v tabulce              |    |
| Rozdělení buněk v tabulce             |    |
| Zarovnání údajů v tabulce             |    |
| Ohraničení tabulky                    |    |
| Stínování tabulky                     | 22 |
| Vložení automatického číslování       | 22 |
| Formátování podle stylů               | 22 |
| Výpočty v tabulce                     | 22 |
| Seřazení záznamů v tabulce            | 22 |
| Hromadná korespondence                |    |
| Úprava datového souboru               |    |
| v<br>Vytvoření formulářového dopisu   |    |
| Krok 1                                | 23 |
| Krok 2                                | 24 |
| Krok 3                                | 24 |
| Krok 4                                |    |
|                                       |    |
| кгок о                                | 25 |
| Práce s objekty                       | 25 |
| Vložení Klipartu                      |    |
| Vložení Wordartu                      |    |
| Vložení rovnice                       |    |
| Vložení diagramu                      |    |
| Nastroje pro kresleni                 |    |
| Viozeni textoveho pole                |    |
| Propojeni textovych poli              |    |
| Styly                                 | 27 |
| Vytvoření stylu                       | 27 |
| Úprava stylu                          |    |
|                                       |    |
|                                       | 2  |

| Odstranění stylu                |  |
|---------------------------------|--|
| Výběr textu se stejným stylem   |  |
| Šablony                         |  |
| Použití šablony                 |  |
| Vytvoření vlastní šablony       |  |
| Na základě dokumentu            |  |
| Na základě jiné šablony         |  |
| Úprava vlastní šablony          |  |
| Odstranění šablony              |  |
| Editace dlouhých dokumentů      |  |
| Vložení obsahu                  |  |
| Aktualizace obsahu              |  |
| Poznámky pod čarou, vysvětlivky |  |
| Úprava poznámek                 |  |
| Zrušení poznámek                |  |
| Týmová práce                    |  |
| Nastavení sledování změn        |  |
| Nastavení zobrazení revize      |  |
| Postupná revize změn            |  |
| Přiimutí všechny změny          |  |
| Odmítnutí všech změn            |  |
| Vložení komentáře               |  |
| Odstranění komentáře            |  |
| Porovnání dokumentů             |  |
| Propojené dokumenty             |  |
| Vytvoření hlavního dokumentu    |  |
| Vložení vnořených dokumentů     |  |

### Úvod, nastavení pracovního prostředí

#### Úprava panelu nástrojů Rychlý přístup

- 1. Klepneme na tlačítko *Přizpůsobit panel nástrojů Rychlý přístup*.
- Zobrazí se nabídka, ve které jsou uvedené nejčastěji používané příkazy. Zatržením potřebných příkazu zajistíme jeho zobrazení v panelu *Rychlý přístup*.
- Jestliže chceme do uvedeného panelu vložit další příkazy, které ale nejsou přímo vidět v nabídce, zvolíme položku nabídky *Další příkazy*.
- Zobrazí se dialogové okno, ve kterém vybereme požadované příkazy a pak klepneme na tlačítko OK.

#### Přidání klávesové zkratky

- Klepneme na tlačítko Přizpůsobit panel nástrojů Rychlý přístup.
- 2. Zobrazí se nabídka, ve které vybereme položku **Další** *příkazy*.
- 3. V otevřeném dialogovém okně klepneme na tlačítko *Vlastní*.
- 4. Otevře se dialogové okno, ve kterém nastavíme klávesovou zkratku pro často používané pokyny:
  - a) V rámečku Kategorie vybereme kategorii příkazu.
  - b) V rámečku Příkazy vybereme požadovaný příkaz.
  - c) Klepneme do řádky Stiskněte klávesovou zkratku a na klávesnici zmáčkneme zkratku, kterou chceme příkazu přiřadit.
  - d) Klepneme na tlačítko Přiřadit.
  - e) Jestliže máme přiřazené všechny zkratky, klepneme na tlačítko **Zavřít**.
- 5. Tím se dostaneme do předchozího okna, ve kterém klepneme na tlačítko **OK**.

#### Zrušení klávesové zkratky

- 1. Klepneme na tlačítko *Přizpůsobit panel nástrojů Rychlý přístup*.
- 2. Zobrazí se nabídka, ve které vybereme položku **Další příkazy**.
- 3. V otevřeném dialogovém okně klepneme na tlačítko *Vlastní*.
- Zobrazí se dialogové okno, ve kterém najdeme a vybereme příkaz, u kterého chceme zrušit klávesovou zkratku a klepneme na tlačítko *Odebrat* a pak na tlačítko *Zavřít*.

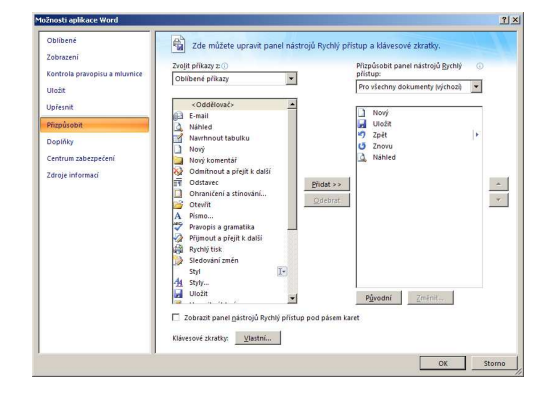

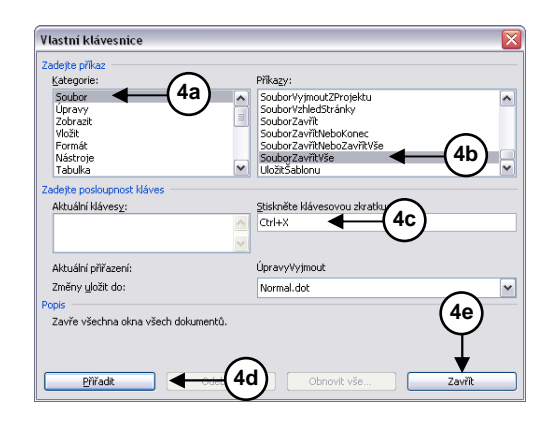

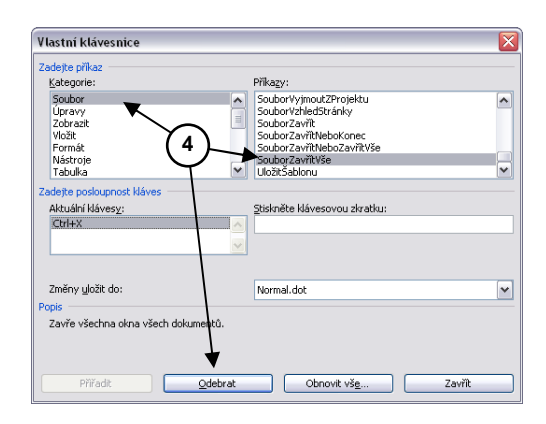

5. Tím se dostaneme do předchozího okna, ve kterém klepneme na tlačítko **OK**.

#### Poznámka:

Jestliže chceme obnovit původní nastavení zkratek, klepneme na tlačítko **Obnovit vše**.

#### Okno Možnosti aplikace Word

- Dialogové okno Možnosti aplikace Word zobrazíme klepnutím na tlačítko Office. V nabídce která se zobrazí klepneme na tlačítko Možnosti aplikace Word.
- Okno Možnosti má 9 tlačítek (kategorií), ve kterých můžeme změnit některá standardní nastavení a přizpůsobit si tak program Word podle svých potřeb.

#### Seznam kategorií:

Oblíbené Zobrazení Kontrola pravopisu a mluvnice Uložit Upřesnit Přizpůsobit Doplňky Centrum zabezpečení Zdroje informací

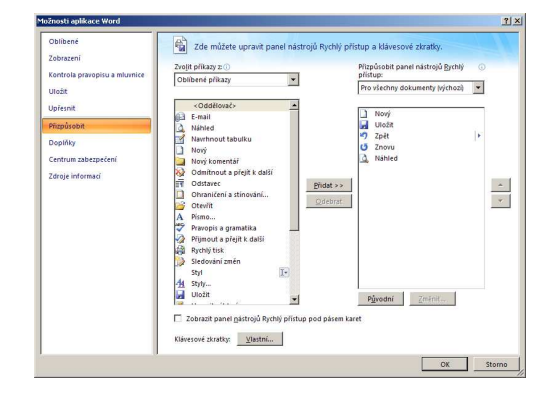

#### Kategorie Oblíbené

- Při výběru zobrazit miniaturní panel nástrojů
  - Zobrazí či skryje miniaturní panel nástrojů, který se objevuje při označení textu.

#### Povolit dynamický náhled

- Výběrem této možnosti umožníme zobrazit okamžitý účinek změn formátování.
- Zobrazit na pásu karet kartu Vývojář
  - Přidá do pásu karet záložku Vývojář, která soustřeďuje nabídky pro editaci maker.

#### Vždy používat technologii ClearType

- Tato možnost, pokud je aktivována, umožňuje snadnější čtení textu. Změna nastavení se projeví až po restartování aplikace Microsoft Office Word.
- Otevírání přílohy e-mailů v režimu čtení na celé obrazovce
  - Každá příloha e-mailu bude otevřena na celé obrazovce a pak až v rozložení pro čtení.

#### Kategorie Zobrazení

- V zobrazení při tisku zobrazovat prázdné místo mezi stránkami
  - Zobrazí horní a spodní okraj stránky včetně záhlaví a zápatí.
- Zobrazovat značky zvýrazňovače
  - Tuto možnost vypneme, jestliže chceme skrýt značky zvýrazňovače při tisku.

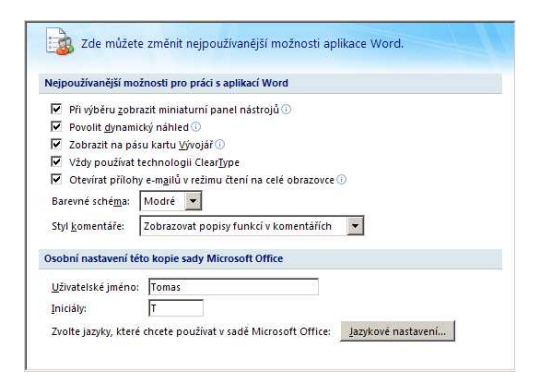

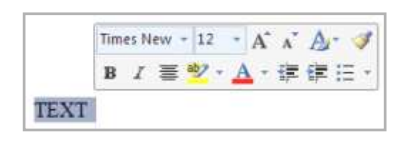

| Orcete, jak ma byt 200               | razen obsañ dokumentu na obrazovce a pri tisku.                                                                                                    |  |
|--------------------------------------|----------------------------------------------------------------------------------------------------|--|
| ožnosti zobrazení stránky            |                                                                                                    |  |
| 💈 ⊻ zobrazení Rozložení při tis      | ku zobrazovat prázdné místo mezi stránkami 🕕                                                                                                    |  |
| Zobr <u>a</u> zovat značky zvýrazňov | ače 🛈                                                                                                    |  |
| Zobrazovat popisy <u>d</u> okumen    | tu při nastavení ukazatele myši                                                                                                    |  |
| dy zobrazit tyto značky formáto      | ování na obrazovce                                                                                                    |  |
| Znaky tabulátoru                     | <b>→</b>                                                                                                    |  |
| Mezery                               |                                                                                                    |  |
| Konce odstavců                       | 1                                                                                                    |  |
| Skrytý text                          | #h5                                                                                                    |  |
| Volitelná rozdělení                  | -                                                                                                    |  |
| Kotvy obj <u>e</u> ktů               | Ŷ                                                                                                    |  |
|                                      | and the second second se |  |

- Zobrazovat popisy dokumentu při nastavení ukazatele myši
  - Zobrazuje informace typu adres URL a komentářů recenzentů ve žlutých místních nabídkách.

#### Kategorie Kontrola pravopisu a mluvnice

#### Důležitá nastavení

- Přeskakovat slova VELKÝMI PÍSMENY
- Přeskakovat slova obsahující číslice
- Přeskakovat internetové adresy a adresy souborů
- Označit opakující se slova

#### Poznámka:

Pravopisné chyby jsou v textu podtržené červenou vlnovkou a chyby gramatické zelenou vlnovkou.

#### Kategorie Uložit

- Ukládat soubory v tomto formátu
  - V tomto místě si můžeme zvolit, v jakém formátu budou dokumenty ukládané.
- Ukládat informace pro automatické obnovení
  - Program ukládá v určeném časovém intervalu informace o zpracovávaném dokumentu. V případě selhání počítače je pak možné dokument obnovit bez ztráty dat.
- Umístění souboru pro automatické obnovení
  - Zde je uvedená složka, ve které najdeme soubor pro automatické obnovení dat v případě havárie počítače.
- Výchozí umístění souboru
  - V tomto místě můžeme nastavit, kde se budou zpracovávané dokumenty ukládat. Standardně je nastavená složka Dokumenty.

#### Kategorie Upřesnit

V této kartě můžeme přesněji specifikovat nastavení programu Word. Mezi nejdůležitější volby patří:

- Povolit přetahování textu.
- Přejít na odkaz podržením klávesy Ctrl.
- Zobrazit tento počet naposledy používaných dokumentů.
- Povolit ukládání na pozadí

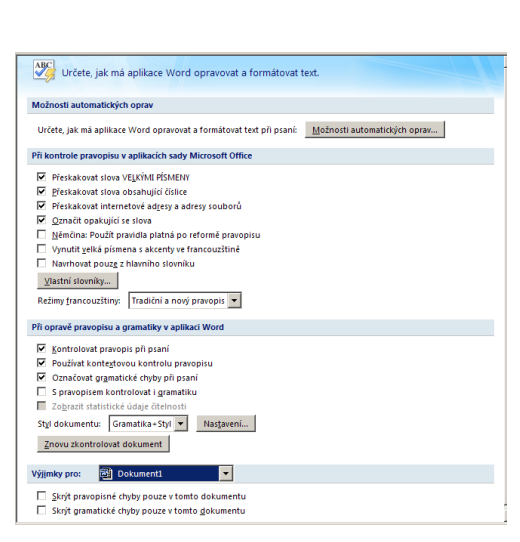

| Přizpůsobení ukládání dokumentů                                                                                                    |                                                                                                    |                        |  |
|----------------------------------------------------------------------------------------------------|----------------------------------------------------------------------------------------------------|------------------------|--|
| Uložit dokumenty                                                                                                    |                                                                                                    |                        |  |
| Ukládat soubory v tomto formátu:<br>Ukládat informace pro automatické obno<br>Umístěgí souboru automatického obnovení:<br>Wichozí umístění souborů:                                                                                                    | Dokument Word 97-2003 (*.doc)           vení po         10           Ílo         min.           ChDocuments and Settings/Tomasson/Dokumenty/           ChDocuments and Settings/Tomasson/Dokumenty/ | Procházet<br>Procházet |  |
| Možnosti offline úprav pro soubory serveru sj<br>Umístění pro ukládání rezervovaných soubor<br>© Umístění serverových konceptů v tom<br>C Webový zerver<br>Umístění serverových gonceptů: CoDocume                                                                                                    | orávy dokumentů<br>ů:⊙<br>o počítači<br>ntt: and Settings'Tomasson'Dokumenty'SharePoint – koncej                                                                                                    | Procházet              |  |
| Při sálení bohoto dokumentu zachovat vérnost     Image: Construction of the same sector of the same sector of the same s |                                                                                                    |                        |  |

#### Možnosti úprav

- Vybraný text nahrazovat psaním
- Automaticky vybírat celá slova
- Povolit př<u>e</u>tahování textu
- Přejít na odkaz podržením klávesy CTRL a klepnutím
- Při vkládání automatických tvarů vytvořit <u>a</u>utomaticky kreslicí plátno
- 🗹 Používat inteligentní výběr odstavců Použít inteligentní kurzor
- 🔲 <u>O</u>vládat režim přepisování klávesou INS
- Používat režim přepisování
- Vyzvat k aktualizaci stylu
- Použít normální styl pro odrážkové nebo číslované seznamy
- ✓ Sledovat for<u>m</u>átování
- 🔲 Označit nekonzistentní <u>f</u>ormátování
- Povolit zadání po <u>k</u>lepnutí
- Výchozí styl odstavce: Normální 🔲 Automaticky přepínat klávesnici podle jazyku okolního te<u>x</u>tu
- 6

•

#### Vlastnosti dokumentu

- 1. Klepneme na tlačítko Office.
- 2. Zobrazí se nabídka, ve které ukážeme myší na položku *Připravit*.
- 3. V pravé části nabídky pak klepneme na položku *Vlastnosti*.
- 4. Tím se v dokumentu zobrazí pod pásem karet pás polí pro vložení vlastností dokumentu.
- Jestliže v tomto pásu klepneme na tlačítko Vlastnosti dokumentu, zobrazí se nabídka, ve které můžeme vybrat položku Upřesnit vlastnosti.
- 6. Tak zobrazíme dialogové okno, do kterého můžeme vložit podrobnější informace o dokumentu.

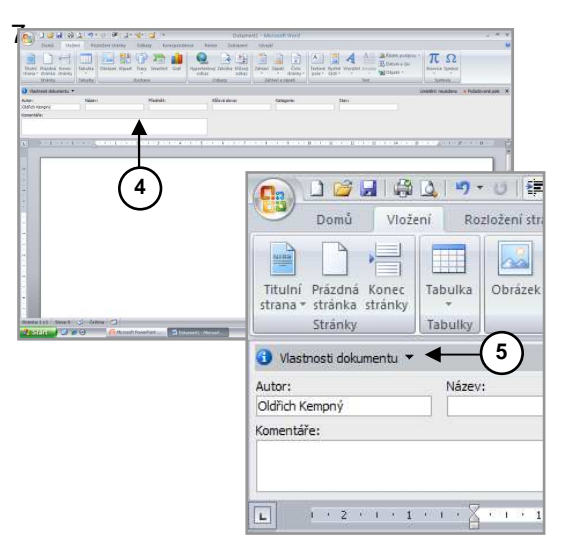

### Rozšíření práce s textem

#### Základní pravidla editace textu

- Program necháme automaticky řádkovat
- Používat styly odstavců
- Mezery mezi odstavci, odsazení odstavce apod. nastavujeme jako vlastnost
- Dbát na správnost zápisu některých znaků a spojení:

| Pomlčka:  | 6-12 hod.<br>-23<br>5 - 4 = 1 | bez mezer<br>bez mezer<br>s mezerami |
|-----------|-------------------------------|--------------------------------------|
| Závorky:  | (Text v závorce)              | bez mezer uvnitř                     |
| Uvozovky: | "Text v uvozovkách"           | bez mezer uvnitř                     |
| Paragraf: | § 16                          | pevná mezera                         |
| Procento: | 25 %                          | pevná mezera                         |
| Číslice:  | 15,38<br>1 300 200            | desetinná čárka<br>pevné mezery      |
| Datum:    | 1. 1. 2008                    | pevné mezery                         |
| Čas:      | 12:30 nebo 12 <sup>30</sup>   | dvojtečka nebo horní index           |

i ho. Při příchodu na svět je hmotnost no zpravidla půl metru. Bývá o 20 dkg těžší rychle přibývá a roste, udivujé nás vším, Z dítěte předškolního věku se stane dítě oupí na práh dospělosti a stane se po všeo

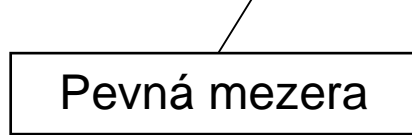

#### Pevná mezera a pomlčka

- Pevnou mezeru můžeme nejsnadněji vložit pomocí klávesové zkratky.
- Pevnou pomlčku můžeme také nejsnadněji vložit pomocí klávesové zkratky.

Ctrl + Shift + Mezerník

Ctrl + Shift + Pomlčka

#### Vložení speciálních znaků

- V kartě Vložení ve skupině Symboly klepneme na tlačítko Symbol.
- Zobrazí se nabídky, ve které můžeme vybrat jeden ze standardně nabízených symbolů, nebo si vybrat položku Další symboly.
- 3. Tím se zobrazí dialogové okno, ve kterém:
  - a) Nastavíme vlastnosti písma, které používáme v dokumentu.
  - b) V seznamu vybereme potřebný znak.
  - c) Klepneme na tlačítko Vložit a pak na tlačítko Storno.

#### Klávesová zkratka pro znak

- 1. Zobrazíme dialogové okno Symbol.
- 2. V tomto okně provedeme následující kroky:
  - a) Nastavíme vlastnosti písma, které používáme v dokumentu.
  - b) V seznamu vybereme potřebný znak.
  - c) Klepneme na tlačítko Klávesová zkratka.
- 3. Zobrazí se dialogové okno, ve kterém:
  - a) Klepneme do pole Stiskněte klávesovou zkratku.
  - b) Zmáčkneme kombinaci kláves, kterou chceme přiřadit znaku jako klávesovou zkratku.
  - c) V rozbalovacím seznamu **Změny uložit do:** vybereme kam se má zkratka uložit.
  - d) Klepneme na tlačítko *Přidat* a pak na tlačítko Zavřít.
- 4. Tím se vrátíme do předchozího dialogového okna, ve kterém klepneme na tlačítko **Storno**.

#### Odstranění klávesové zkratky

- 1. Zobrazíme dialogové okno Symbol.
- 2. V tomto okně provedeme následující kroky :
  - a) Nastavíme vlastnosti písma, které používáme v dokumentu.
  - b) V seznamu vybereme potřebný znak.
  - c) Klepneme na tlačítko Klávesová zkratka.
- 3. Zobrazí se dialogové okno, ve kterém:
  - a) V rozbalovacím seznamu **Změny uložit do:** vybereme místo, ve kterém je zkratka uložena.
  - b) V rámečku **Aktuální klávesy:** vybereme zkratku, kterou chceme odstranit.
  - c) Klepneme na tlačítko *Odebrat* a pak na tlačítko *Zavřít*.

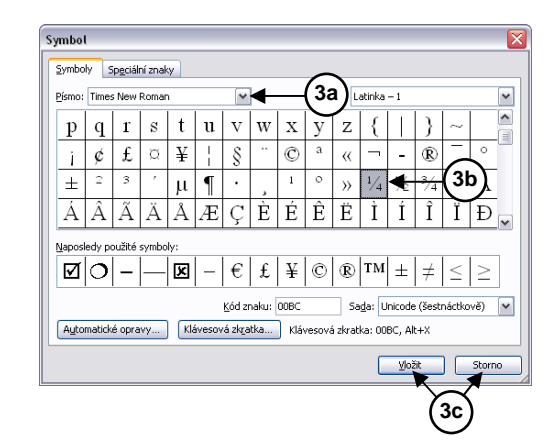

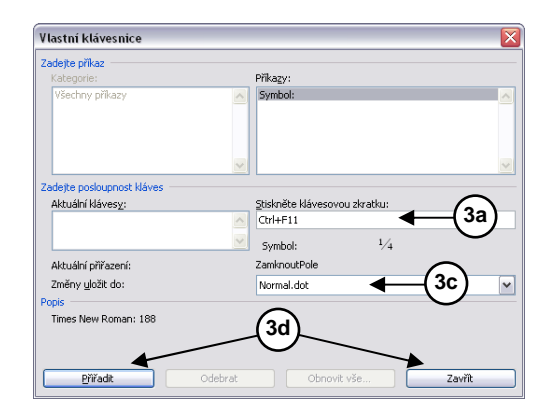

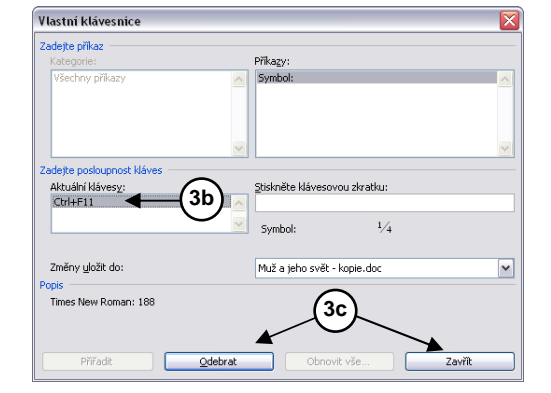

4. Tím se vrátíme do předchozího dialogového okna, ve kterém klepneme na tlačítko *Zavřít*.

#### Automatické dělení slov

- 1. V kartě *Rozložení stránky* ve skupině *Vzhled stránky* klepneme na tlačítko *Dělení slov*.
- 2. Zobrazí se nabídka, ve které zatrhneme položku *Automaticky*.

#### Nastavení možnosti dělení slov

- 1. V kartě *Rozložení stránky* ve skupině *Vzhled stránky* klepneme na tlačítko *Dělení slov*.
- 2. Zobrazí se nabídka, ve které vybereme položku *Možnosti dělení slov*.
- 3. Zobrazí se dialogové okno, ve kterém nastavíme požadované parametry.

#### Oprava pravopisu

- 1. V kartě *Revize* ve skupině *Kontrola pravopisu* klepneme na tlačítko *Pravopis a gramatika*.
- Spustí se kontrola pravopisu a pokud program v textu nalezne slovo, které nemá ve svém slovníku, zobrazí dialogové okno, prostřednictvím kterého pak provádíme korekci textu.

#### Automatické opravy

- 1. Klepneme na tlačítko Office.
- 2. Zobrazí se dialogové okno, ve kterém klepneme na tlačítko *Možnosti aplikace Word*.
- Otevře se dialogové okno, ve kterém vybereme kategorii Kontrola pravopisu a gramatiky a v pravé části klepneme na tlačítko Možnosti automatických oprav.
- 4. Zobrazí se dialogové okno, ve kterém vybereme kartu *Automatické opravy*.
- 5. V této kartě pak nastavíme požadované příkazy.

#### Vložení položky automatických oprav

- V dialogovém okně Automatické opravy vybereme kartu Automatické opravy. V této kartě pak můžeme přidat položky automatických oprav:
  - a) Do pole *Nahrazovat:* napíšeme text, který má být nahrazený za jiný. Např. *talčítko*
  - b) Do řádky Za: napíšeme text, který má nahradit výraz, který jsme napsali do pole Nahrazovat:. Např. tlačítko.
  - c) Klepneme na tlačítko Přidat a pak na tlačítko OK.

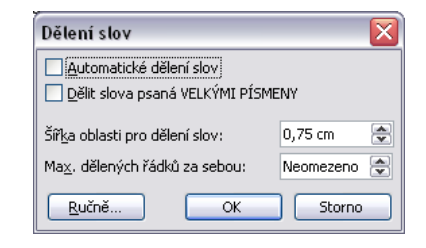

| Pravopis a gramatika: Č                                                 | eština                                                          |       | ×                                     |
|-------------------------------------------------------------------------|-----------------------------------------------------------------|-------|---------------------------------------|
| Není ve slovníku:                                                       |                                                                 |       |                                       |
| Narodil se budoucí m<br>dospívání, aby asi po<br>začal své nejplodnější | uš, který prožije dětství a<br>dvaceti létech života<br>období. | < III | Přeskočit<br>Přeskakovat              |
|                                                                         |                                                                 | ~     | Při <u>d</u> at do slovníku           |
| Návr <u>h</u> y:                                                        |                                                                 |       |                                       |
| mu<br>muk<br>myš<br>muž                                                 |                                                                 |       | Zamě <u>n</u> t<br>Zaměň <u>o</u> vat |
| tuš<br>máš                                                              |                                                                 | ~     | Autom. opravy                         |
| Jazyk slovníku:                                                         | Čeština                                                         | ~     |                                       |
| Kontrolovat gramatiku                                                   | Možnosti Zpět                                                   |       | Storno                                |

| lomatické   | opravy:          | Čeština                       |          |                           | ?            |
|-------------|------------------|-------------------------------|----------|---------------------------|--------------|
|             | Autom            | tický formát                  |          | Inteligentní značky       |              |
| Automatické | opravy           | Automatické opravy pro mi     | tematiku | Automatické úpravy formál | tu při psaní |
| 🗹 Zobrazit  | tlačitko M       | ižnosti aytomatických oprav   |          |                           |              |
| Opravit     | DVě POčál        | eční VElká PÍsmena            |          |                           | Witteley     |
| 🗌 Veká pi   | mena na a        | ačátku vět                    |          |                           | 177102       |
| Psát prv    | ni písmeno       | v buřice tabulky velkým písme | nem      |                           |              |
| Velká po    | ,<br>čáteční pis | mena u názvů dnů              |          |                           |              |
| Corave      | nechtáná         | ann tildiweru cAPS LOCK       |          |                           |              |
|             |                  |                               |          |                           |              |
| Nahrazovaj  | ; <u>Z</u> a:    | Prostý text     O Formátov    | aný text |                           |              |
|             |                  |                               |          |                           |              |
|             |                  |                               |          |                           |              |
| (c)         | C                |                               |          |                           | ^            |
| (e)         | 6                |                               |          |                           |              |
| (r)         | ۲                |                               |          |                           |              |
| (tm)        | 114              |                               |          |                           |              |
|             |                  |                               |          |                           |              |
| 3)<br>54    | 0                |                               |          |                           |              |
| 0           | 0                |                               |          |                           | ~            |
|             |                  |                               |          |                           |              |
|             |                  |                               |          | Pridat                    | dstranit     |
|             |                  |                               |          |                           |              |
| 🗹 Automa    | ticky použí      | návrhy kontroly pravopisu     |          |                           |              |
| 🗹 Automa    | ticky použí      | návrhy kontroly pravopisu     |          |                           |              |
| Automa      | ticky použí      | návrhy kontroly pravopisu     |          |                           |              |

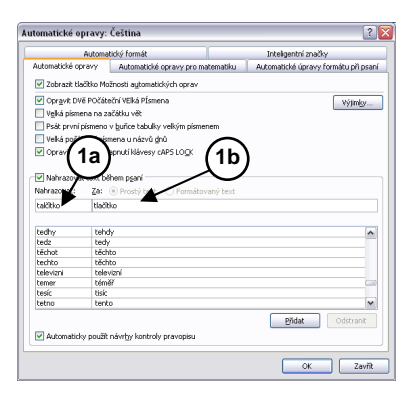

#### Poznámka:

Když pak při psaní napíšeme slovo *tlačítko* (nechtěně uděláme překlep), program Word automaticky změní toto slovo za slovo *tlačítko*.

Nastavením položky automatických oprav však nezajistíme opravu chybného výrazu se zpětnou účinností.

#### Odebráni položky automatických oprav

- V dialogovém okně Automatické opravy vybereme kartu Automatické opravy. V této kartě pak můžeme odebrat položky automatických oprav:
- 2. V seznamu vybereme položku automatických oprav, kterou chceme odstranit.
- 3. Klepneme na tlačítko Odstranit a pak na tlačítko OK.

#### Záhlaví a zápatí

#### Vytvoření záhlaví

- V kartě Vložení a skupině Záhlaví a zápatí klepneme na tlačítko Záhlaví.
- 2. Zobrazí se další nabídka, ze které vybereme položku *Upravit záhlaví*.
- 3. V dokumentu se tak přesuneme do záhlaví dokumentu kde vytvoříme požadované záhlaví.

#### Vytvoření zápatí

- V kartě Vložit ve skupině Záhlaví a zápatí klepneme na tlačítko Zápatí.
- 2. Zobrazí se další nabídka, ze které vybereme položku *Upravit zápatí*.
- 3. V dokumentu se tak přesuneme do zápatí dokumentu kde vytvoříme požadované zápatí.

#### Vložení čísla stránek

- V kartě Vložení ve skupině Záhlaví a zápatí klepneme na položku Číslo stránky.
- Zobrazí se nabídka, ze které vybereme požadovanou položku pro vložení čísla stránek. Každá položka nabízí ještě další možnosti, např. pro umístění a zarovnání čísel.

#### Vložení konce stránky,

- 1. Textový kurzor umístíme do dokumentu na místo, na které chceme vložit konec stránky.
- 2. V kartě *Rozložení stránky* ve skupině *Vzhled stránky* klepneme myší na položku *Konce*.
- 3. Zobrazí se nabídka, ze které vybereme položku Strana.

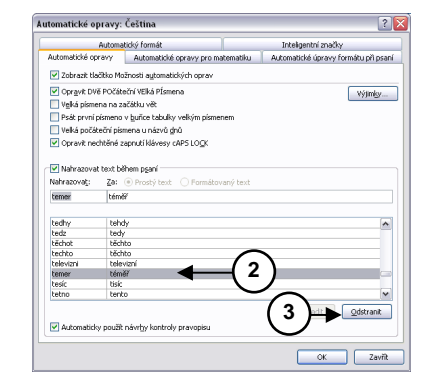

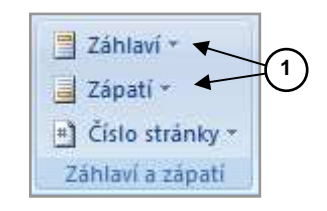

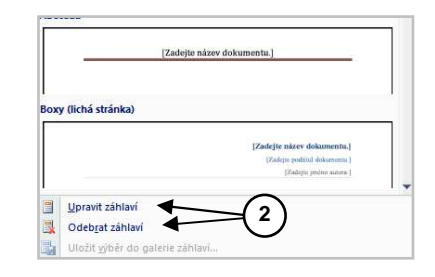

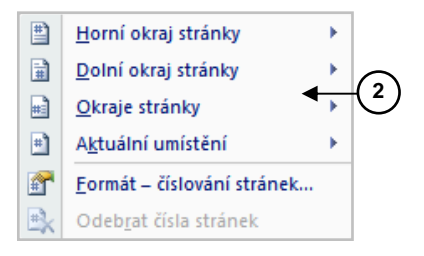

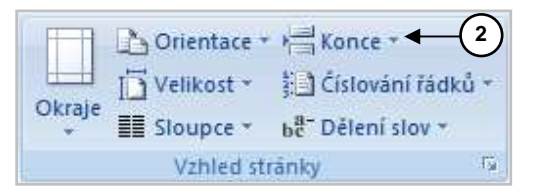

#### Používání měřítka zobrazení

- 1. V kartě **Zobrazení** ve skupině **Lupa** klepneme na tlačítko **Lupa**.
- 2. Zobrazí se dialogové okno, ve kterém provedeme potřebná nastavení.

#### Poznámka:

Změnu měřítka zobrazení také můžeme nastavit ovládači *Lupa*, které je umístěno v pravém dolním roku okna programu Word.

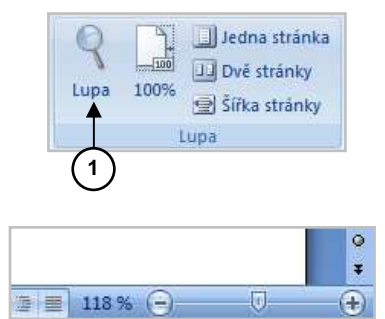

### Práce se standardními odstavci

#### Kontrola osamocených řádků

- 1. V kartě *Domu* ve skupině *Odstavec* klepneme na tlačítko skupiny *Odstavec*.
- Zobrazí se dialogové okno, ve kterém vybereme kartu Tok textu a zatrhneme volbu Kontrola osamocených řádků.
- 3. Pak klepneme na tlačítko OK.

#### Další volby nastavení:

Svázat řádky: Zakáže umístit konec stránky do odstavce.

**Svázat s následujícím:** Zakáže umístit konec stránky mezi vybraný a následující odstavec.

Vložit konec stránky před: Vloží konec stránky před vybraný odstavec.

#### Mezery mezi odstavci

- 1. V kartě **Domu** ve skupině **Odstavec** klepneme na tlačítko skupiny **Odstavec**.
- 2. Zobrazí se dialogové okno, ve kterém vybereme kartu Odsazení a mezery.
- V této kartě, pod čárou *Mezery*, nastavíme pomocí ovládacích prvků *Před* nebo *Za* požadované mezery mezi odstavci.
- 4. Klepneme na tlačítko OK.

#### Mezery mezi řádky

- 1. V kartě **Domu** ve skupině **Odstavec** klepneme na tlačítko skupiny **Odstavec**.
- 2. Zobrazí se dialogové okno, ve kterém vybereme kartu *Odsazení a mezery*.

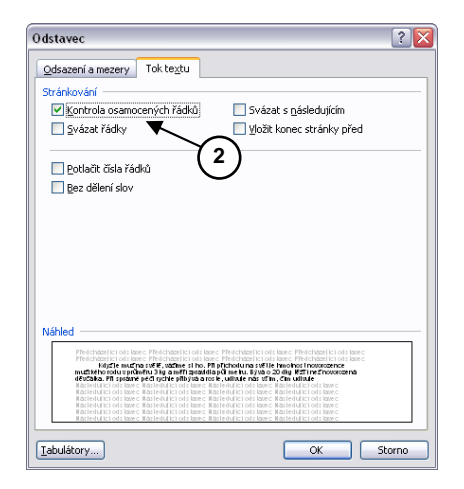

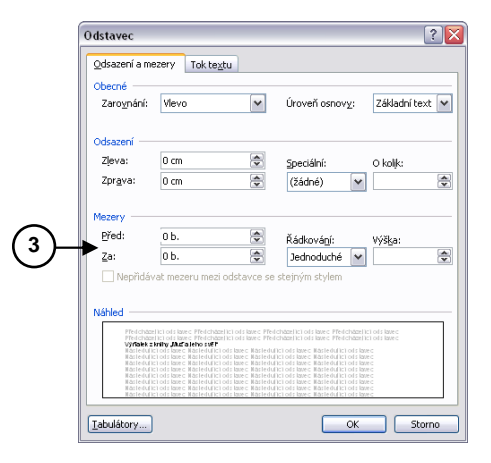

- V této kartě, pod čárou *Mezery*, nastavíme pomocí roletové nabídky *Řádkování* požadovanou mezeru mezi řádky.
- Mezery Před: 0b. Za: 0b. ↓ Jednoduché ↓ ↓ Nepřidávat mezeru mezi odstavce se stejným stylem

4. Klepneme na tlačítko OK.

#### Odsazení odstavce

- 1. Zobrazíme dialogové okno Odstavec.
- 2. V tomto dialogovém okně vybereme kartu **Odsazení** *a mezery*.
- 3. V této kartě nastavíme odsazení Zleva nebo Zprava.

#### Odsazení nebo předsazení první řádky

- 1. Zobrazíme dialogové okno Odstavec.
- 2. V tomto dialogovém okně vybereme kartu **Odsazení** *a mezery*.
- 3. Pomocí seznamu **Speciální** vybereme způsob odsazení první řádky odstavce.
- 4. V poli O kolik nastavíme potřebný rozměr v centimetrech

#### Poznámka:

Odsazení odstavce nebo odsazení čí předsazení první řádky odstavce můžeme provádět zarovnávacími zarážkami na vodorovném pravítku.

- 1. Levou zarovnávací zarážkou, umístěnou na vodorovném pravítku.
  - a) Zarovnání prvního řádku odstavce
  - b) Zarovnání ostatních řádků odstavce
  - c) Posouvání celou levou zarovnávací zarážkou
- 2. *Pravou zarovnávací zarážkou*, umístěnou na vodorovném pravítku.

#### Ohraničení a stínování odstavců

- 1. Vybereme odstavec, který chceme ohraničit čárou, nebo nastavit jeho stínování.
- 2. V kartě **Domů** ve skupině **Odstavec** klepneme na pravou část tlačítka **Ohraničení a stínování**.
- 3. Zobrazí se nabídka, ve které vybereme položku *Ohraničení a stínování*.
- 4. Zobrazí se dialogové okno, ve kterém:
  - a) V kartě **Ohraničení** nastavíme styl ohraničení kolem vybraného odstavce.
  - b) V kartě Stínování nastavíme stínování vybraného odstavce.

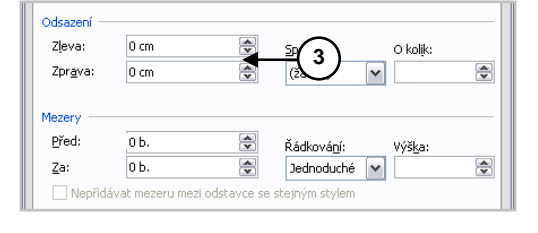

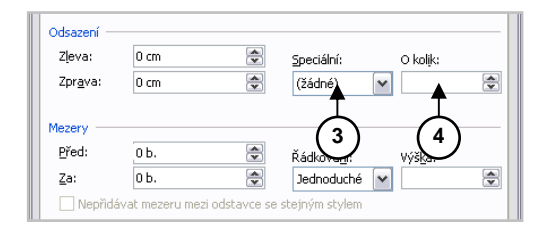

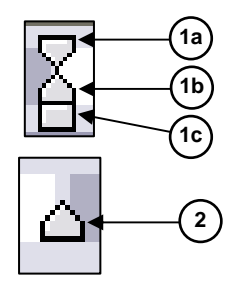

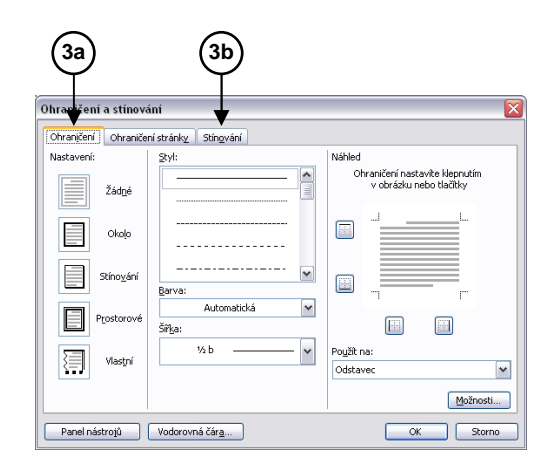

### Práce s tabulátory

#### Nastavení tabulačních zarážek

- 1. Textový kurzor přemístíme v dokumentu na řádek, na který chceme nastavit tabulační zarážky.
- V kartě Domů ve skupině Odstavec klepneme na tlačítko Odstavec a v dialogovém okně, které se zobrazí klepneme na tlačítko Tabulátory....
- 3. Zobrazí se dialogové okno, ve kterém:
  - a) Do pole Umístění zarážek vložíme vzdálenost zarážky od levého okraje (v cm).
  - b) Pod čárou Zarovnání zvolíme způsob zarovnání textu.
  - c) Klepneme na tlačítko Nastavit.
  - d) Podle postupu v bodech a) c) můžeme nastavit další tabulační zarážky.
  - e) Jestliže máme nastavené všechny tabulační zarážky, klepneme na tlačítko **OK**.

#### Zrušení tabulačních zarážek

- 1. Po napsání textu zmáčkneme klávesu *Enter*, abychom dostali textový kurzor pod vyhotovený text.
- V kartě Domů ve skupině Odstavec klepneme na tlačítko Odstavec a v dialogovém okně, které se zobrazí klepneme na tlačítko Tabulátory....
- 3. Zobrazí se dialogové okno, ve kterém:
  - a) V seznamu nastavených tabulačních zarážek vybereme zarážku, kterou chceme zrušit a klepneme na tlačítko Vymazat a pak na tlačítko OK.
  - b) Jestliže chceme zrušit všechny tabulační zarážky, klepneme na tlačítko Vymazat vše a pak na tlačítko OK.

#### Nastavení vodících znaků

- 1. Textový kurzor nastavíme na výchozí řádek.
- 2. Nastavíme potřebné tabulační zarážky.
- 3. Vybereme položky nabídky *Formát Tabulátory*.
- 4. Zobrazí se dialogové okno, ve kterém:
  - a) V seznamu *Umístění zarážek* vybereme zarážku, ke které chceme přiřadit vodící znaky.
  - b) Pod čárou vodící znak, vybereme potřebný vodící znak.
  - c) Klepneme na tlačítko Nastavit a pak na tlačítko OK.

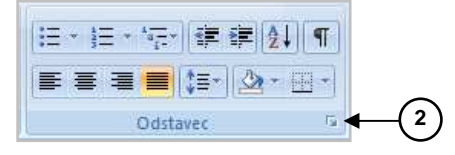

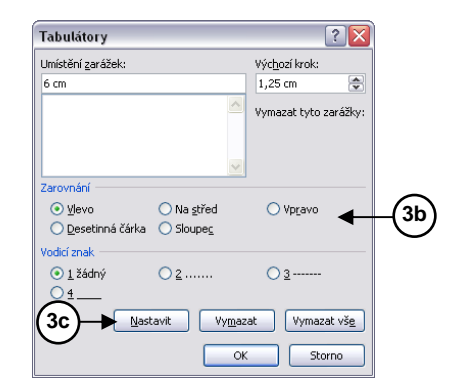

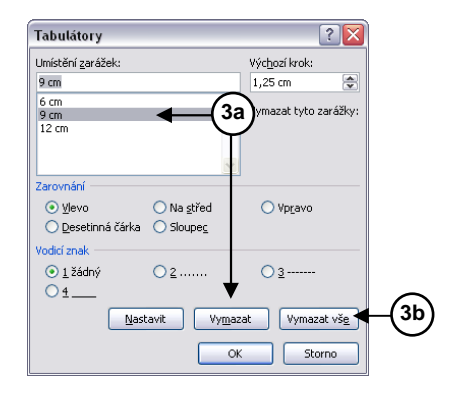

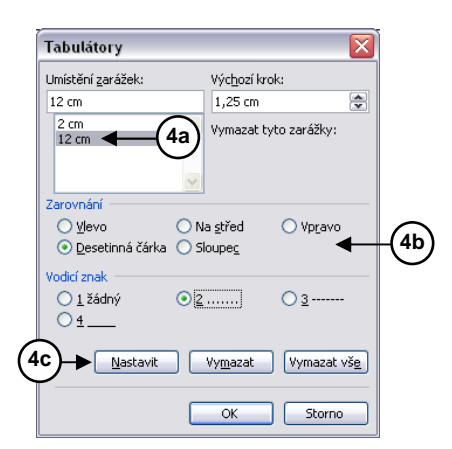

#### Nastavení tabulačních zarážek myší

#### Styly tabulačních zarážek

- 1. Levá tabulační zarážka
- 2. Středová tabulační zarážka
- 3. Pravá tabulační zarážka
- 4. Desetinná tabulační zarážka

#### Nastavení

- 1. Textový kurzor nastavíme na výchozí řádek.
- 2. Tlačítkem pro změnu stylu tabulačních zarážek zvolíme požadovanou zarážku.
- Ukážeme na vodorovné pravítko v požadované vzdálenosti od levého okraje a klepneme na něm levým tlačítkem na myši.

#### Zrušení tabulačních zarážek myší

- 1. Po napsání textu zmáčkneme klávesu *Enter*, abychom dostali textový kurzor pod vyhotovený text.
- 2. Uchopíme zarážku, kterou chceme zrušit a vysuneme ji pod vodorovné pravítko.

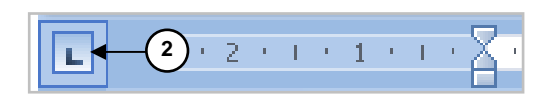

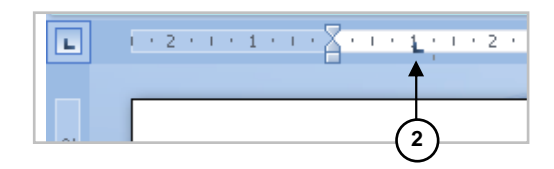

### Číslované odstavce a odrážky

### Číslované odstavce

#### Nastavení

- 1. Textový kurzor nastavíme na výchozí řádek.
- V kartě Domů ve skupině Odstavec klepneme na tlačítko Číslování. Na pracovní ploše se zobrazí číslo nebo jiné značení prvního odstavce a můžeme začít psát text.
- Po napsání posledního odstavce, zmáčkneme klávesu *Enter*, abychom dostali textový kurzor pod vyhotovený text.
- 4. Vypneme tlačítko Číslování nebo ještě jednou máčkneme klávesu *Enter*.

#### Změna způsobu značení

- 1. Textový kurzor nastavíme na výchozí řádek.
- 2. V kartě **Domů** ve skupině **Odstavec** klepneme na pravou část tlačítka **Číslování**.
- 3. Zobrazí se nabídka, ze které vybereme požadovaný způsob číslování.

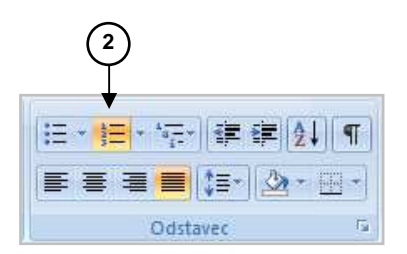

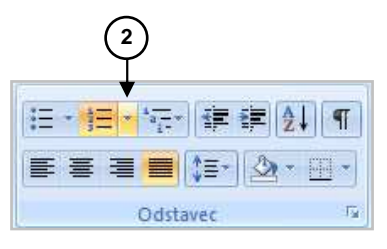

#### Poznámka:

Jestliže v nabídce vybereme položku **Nastavit hodnotu** číslování, zobrazí se dialogové okno, ve kterém můžeme nastavit, zda číslování bude začínat od začátku, nebo bude navazovat na předchozí odstavec.

#### Vlastní značení odstavců

- V kartě *Domu* ve skupině *Odstavec* klepneme na pravou část tlačítka *Číslování*.
- 2. Zobrazí se nabídka, ve které vybereme položku *Definovat nový číselný formát*.
- Zobrazí se dialogové okno, ve kterém v řádku Formát číslování napíšeme před písmeno a) (pozor!!! toto značení nesmíme vymazat) znaky ad a mezeru.

#### Úprava zarovnání značení

- V kartě *Domu* ve skupině *Odstavec* klepneme na pravou část tlačítka Číslování.
- 2. Zobrazí se nabídka, ve které vybereme položku *Definovat nový číselný formát*.
- Zobrazí se dialogové okno, ve kterém nastavíme umístění číslování na hodnotu *Vpravo*.

#### Víceúrovňové odstavce

- 1. Textový kurzor nastavíme na výchozí řádek.
- V kartě Domů ve skupině Odstavec klepneme na tlačítko Víceúrovňový seznam. Na pracovní ploše se zobrazí číslo nebo jiné značení prvního odstavce a můžeme začít psát text.
- 3. Jestliže se chceme přepnout na další úroveň číslování klepneme na tlačítko **Zvětšit odsazení**.
- 4. Na předchozí úroveň se dostaneme klepnutím na tlačítko *Zmenšit odsazení*.

#### Odrážky

#### Nastavení

- 1. Textový kurzor nastavíme na výchozí řádek.
- V kartě *Domů* ve skupině *Odstavec* klepneme na tlačítko *Odrážky*. Do dokumentu se vloží odrážka a můžeme začít psát text.
- Po napsání posledního odstavce zmáčkneme klávesu *Enter*, abychom dostali textový kurzor pod vyhotovený text.
- Vypneme tlačítko Odrážky nebo ještě jednou zmáčkneme klávesu Enter.

#### Programové vybavení – software

- a) Programovací jazyky
- b) Databanky
- c) Tabulkové procesory
- ad a) <u>Programovací jazyky</u> slouží pr programovacími jazyky jsou Pa
- ad b) <u>Databanky</u> slouží k rychlé a jec rozsáhlých adresářů, ceníků sk <u>FoxBase</u>, Paradox, Access ...
- V následujícím dialogovém okně z Aktivní okno nebo Nový dokument
- V Pomocníku hromadné korespon tlačítko Data a ze seznamu vybere dat.
- 11. Najdeme a otevřeme dokument s t

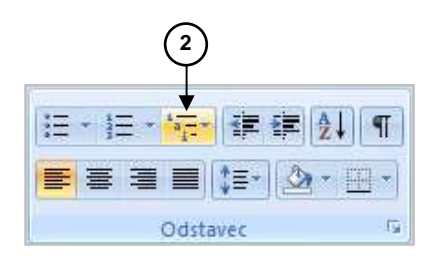

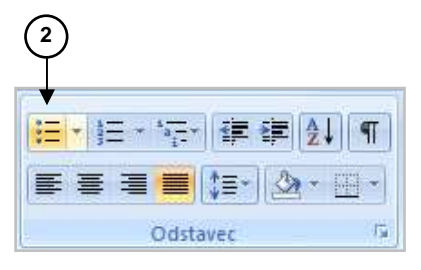

#### Změna stylu značení odrážek

- 1. Textový kurzor nastavíme na výchozí řádek.
- 2. V kartě *Domu* ve skupině *Odstavec* klepneme na pravou část tlačítka *Odrážky*.
- 3. Zobrazí se nabídka, ze které vybereme požadované značení pro odrážky.
- Jestliže chceme zvolit jinou odrážku, vybereme z nabídky položku *Definovat novou odrážku*. Po vybrání se zobrazí dialogové okno, ve kterém:
  - a) tlačítkem Symbol vyvoláme nové dialogové okno s nabídkou znaků a s možnosti změnit písmo.
  - b) tlačítkem **Obrázek** se vyvolá nabídka obrázku, které můžeme použít jako odrážky pro odstavce.
  - c) tlačítkem *Písmo* zobrazíme dialogové okno pro změnu vlastnosti písma pro odrážky.

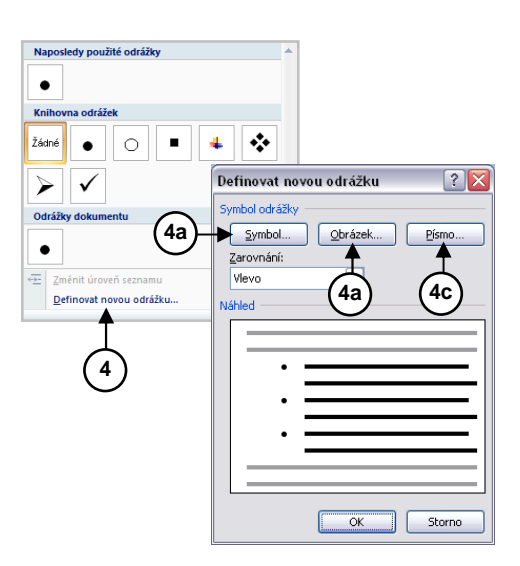

### Stavební bloky

#### Úvod

- Stavební bloky jsou znovu použitelné části dokumentů, které jsou uloženy v galeriích.
- K stavebním blokům lze kdykoliv přistupovat a znovu je používat.
- Stavební bloky je také možné uložit a distribuovat se šablonami.
- Pomocí automatického textu, jednoho z typů stavebních bloků, můžeme ukládat text, nebo grafické objekty, které chceme znovu použít.

#### Poznámka:

Stavební bloky nahrazují položku *Automatický text* z předchozích verzí MS Office.

## Vytvoření stavebního bloku

- 1. Vybereme text nebo grafický objekt, který chceme uložit jako stavební blok.
- V kartě Vložení ve skupině Text klepneme na tlačítko Rychlé části.
- 3. Zobrazí se nabídka, ve které vybereme položku *Uložit výběr do galerie rychlých částí*.
- 4. Zobrazí se dialogové okno, ve kterém:
  - a) Do pole *Název* zadáme jedinečný název stavebního bloku.
  - b) V poli *Galerie* vybereme galerii, ve které se má stavební blok zobrazit.

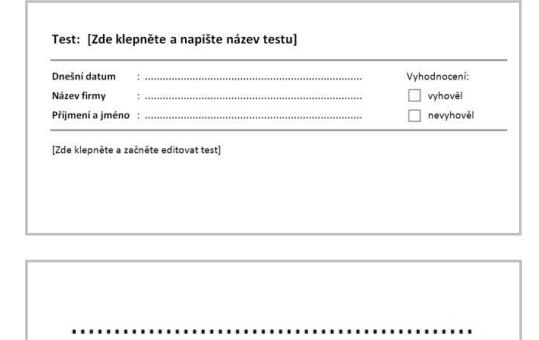

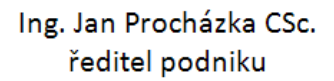

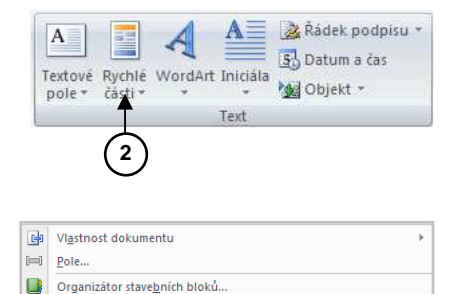

3

Získat další možnosti z webu služby Office O

Uložit výběr do galerie rychlých části...

84

- c) V poli *Kategorie* vybereme kategorii stavebního bloku, nebo vytvoříme novou kategorii.
- d) Do pole *Popis* můžeme zadat popis stavebního bloku (není nutné).
- e) V poli *Uložit* do vybereme název šablony, do které chceme stavební blok uložit.
- f) V poli *Možnosti* vybereme způsob vkládání bloku do dokumentu.

#### Použití stavebních bloků

- 1. V dokumentu klepneme na místo, na které chceme vložit stavební blok.
- 2. V kartě Vložení ve skupině Text klepneme na tlačítko Rychlé části.
- 3. Zobrazí se nabídka, ve které vybereme položku *Organizátor stavebních bloků*.
- Ze seznamu, který můžeme seřadit klepnutím na položku Název, vybereme stavební blok, který chceme použít a klepneme na tlačítko Vložit.

#### Poznámka:

Vložení stavebního bloku můžeme provést jeho výběrem z příslušné galerie, např. při vkládání položek **Záhlaví** nebo **Zápatí** a pod.

#### Vytvořit nový stavební blok ? 🗙 <u>N</u>ázev: Hlavička testu 4b) <u>G</u>alerie: Předdefinované části Y Kategorie: Obecné 4c 4d` Popis: Building Blocks.dotx 🖌 4e Uložit <u>d</u>o: v <u>M</u>ožnosti: Vložit pouze obsah 4f 4 OK Storno

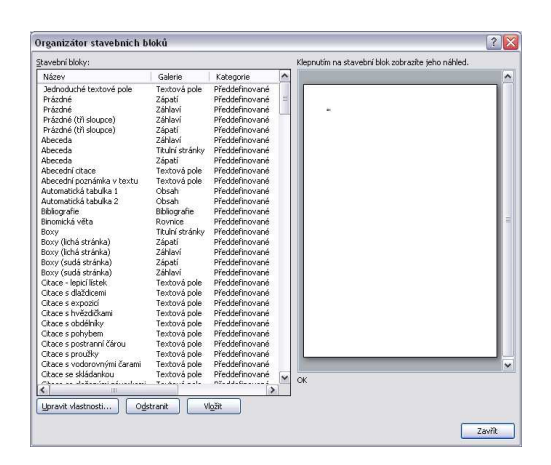

#### Seznam galerií

| Galerie                 | Karta – Skupina – Tlačítko – Nabídka             |
|-------------------------|--------------------------------------------------|
| Automatický text        | Napíšeme část názvu textu a pak<br>zmáčkneme F3  |
| Bibliografie            | Odkazy – Citace a bibliografie -<br>Bibliografie |
| Čísla stránek           | Vložení – Záhlaví a zápatí – Číslo stránky       |
| Obsah                   | Odkazy – Obsah – Obsah                           |
| Předdefinované<br>části | Vložení – Text – Rychlé části                    |
| Rovnice                 | Vložení – Symboly – Rovnice                      |
| Tabulky                 | Vložení – Tabulky – Tabulka –<br>Rychlé tabulky  |
| Textové pole            | Vložení – Text – Textové pole                    |
| Titulní stránky         | Vložení – Stránky – Titulní strana               |
| Vodoznaky               | Rozložení stránky – Pozadí stránky –<br>Vodoznak |
| Záhlaví                 | Vložení – Záhlaví a zápatí - Záhlaví             |
| Zápatí                  | Vložení – Záhlaví a zápatí - Zápatí              |

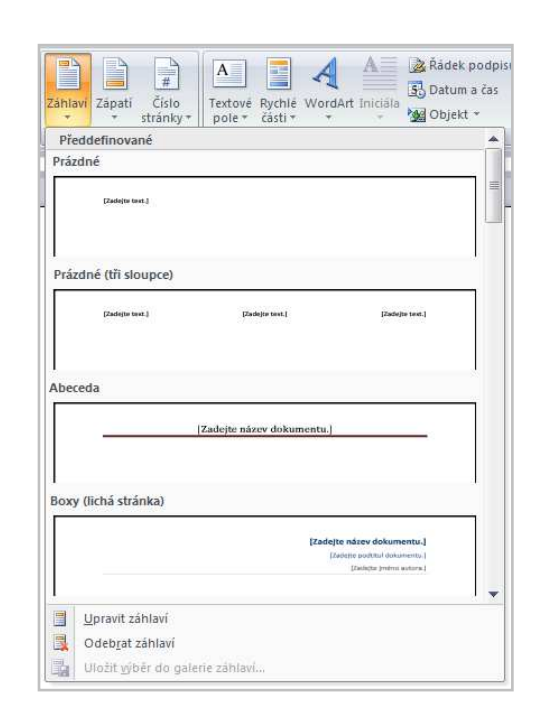

#### Změna obsahu stavebního bloku

- 1. Do dokumentu vložíme stavební blok, který chceme upravit.
- 2. V stavebním bloku provedeme požadované změny.
- Vybereme upravený stavební blok a v kartě Vložení ve skupině Text klepneme na tlačítko Rychlé části.
- Zobrazí se dialogové okno, pomocí kterého uložíme upravený stavební blok pod stejným názvem, do stejné galerie i kategorie jakou měl původní stavební blok.

#### Změna vlastností stavebního bloku

- V kartě Vložení ve skupině Text klepneme na tlačítko Rychlé části.
- 2. Zobrazí se nabídka, ve které vybereme položku *Organizátor stavebních bloků*.
- Ze seznamu, který můžeme seřadit klepnutím na položku Název, vybereme stavební blok, u kterého chceme upravit jeho vlastnosti a klepneme na tlačítko Upravit vlastnosti.
- 4. Zobrazí se dialogové okno, ve kterém upravíme požadované vlastnosti stavebního bloku.

#### nebo

- 1. Rozevřeme galerii, ve které se stavební blok nachází.
- Pravým tlačítkem na myši klepneme na stavební blok, který chceme zrušit a v nabídce, která se zobrazí vybereme položku *Upravit vlastnosti*.
- 3. Dále postupujeme podle kroku 4 předchozího postupu.

#### Vytvoření položky automatického textu

- 1. Vybereme text, nebo grafický objekt, který chceme uložit jako položku automatického textu.
- V kartě Vložení ve skupině Text klepneme na tlačítko Rychlé části.
- 3. Zobrazí se nabídka, ve které vybereme položku *Uložit* výběr do galerie rychlých části.
- Zobrazí se dialogové okno, ve kterém vyplníme příslušná pole stejně jako u vytváření stavebních bloků, avšak v poli *Galerie* nastavíme položku *Automatický text*.
- 5. Klepneme na tlačítko OK.

#### Použití položky automatického textu

- 1. Textový kurzor umístíme do dokumentu na místo, na které chceme vložit položku automatického textu.
- 2. Napíšeme část názvu položky automatického textu.
- 3. Zmáčkneme klávesu F3.

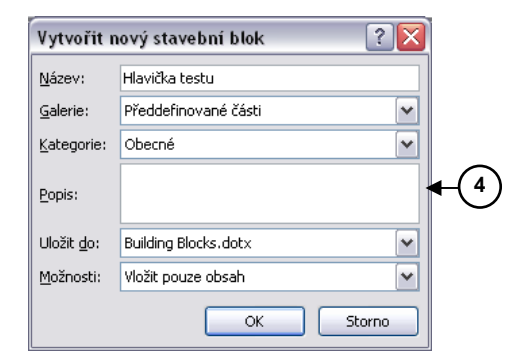

| Po                    | dpisy                                   |                                                                                                    |           |
|-----------------------|-----------------------------------------|----------------------------------------------------------------------------------------------------|-----------|
| Pod                   | pis ředite                              | le                                                                                                    |           |
|                       |                                         | ing, Jan Prochsika<br>ředitel podriku                                                                                                    | 50:       |
| Pod                   | pisy na s                               | mlouvy                                                                                                    |           |
|                       | 200000000000000000000000000000000000000 | Klient Migr. Petr Bária                                                                                                    |           |
| Tes<br>Hlav<br>Test   | sty<br>ička t<br>t: (Zd                 | Vložit na <u>a</u> ktuální pozici v dokumentu<br>Vložit do záhlaví stránky<br>Vložit do záhlaří stránky<br>Vložit na začátek <u>o</u> ddílu<br>Vložit na konec o <u>d</u> dílu |           |
| Dneš<br>Náze<br>Příjm | ini datu<br>Iv firmy<br>Sení a je       | Vložit na <u>z</u> ačátek dokumentu<br>Vložit na <u>k</u> onec dokumentu                                                                                                    | 1:<br>261 |
| (Zde                  | klepně                                  | Ugravit vlastnosti                                                                                                    |           |
| <b>G</b> P            | Vlas                                    | Přidat galeril na panel nástrojů Rychlý přístup                                                                                                    |           |
|                       | Pole                                    |                                                                                                    | -         |
|                       | Organi<br>Získat g<br>Uložit v          | zátor stave <u>b</u> ních bloků<br>jalší možnosti z webu služby Office Online<br>ýběr do galerie rychlých částí                                                                |           |

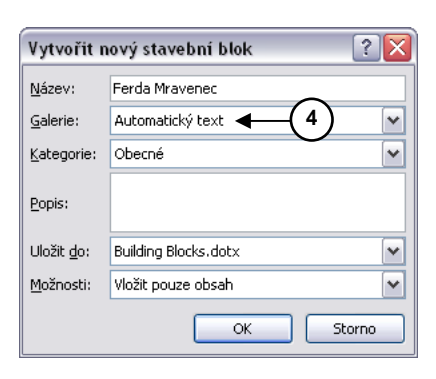

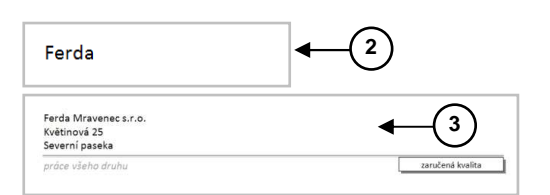

#### Poznámka:

Je vhodné vložit do panelu **Rychlý přístup** příkazové tlačítko **Automatický text**.

#### Zrušení stavebního bloku

- 1. V kartě *Vložení* ve skupině *Text* klepneme na tlačítko *Rychlé části*.
- 2. Zobrazí se nabídka, ve které vybereme položku Organizátor stavebních bloků.
- 3. Zobrazí se dialogové okno, ve kterém vybereme stavební blok, který chceme zrušit.
- 4. Klepneme na tlačítko Odstranit.
- 5. Zobrazí se dialog pro potvrzení operace.
- Po odstranění stavebního bloku zavřeme dialogové okno Organizátor stavebních bloků klepnutím na tlačítko Zavřít.

nebo

- 1. Rozevřeme galerii, ve které se stavební blok nachází.
- Pravým tlačítkem na myši klepneme na stavební blok, který chceme zrušit a v nabídce, která se zobrazí vybereme položku Uspořádat a odstranit.
- Zobrazí se dialogové okno, ve kterém již bude vybraný stavební blok určený k odstranění a pak již postupujeme podle *kroku 4* předchozího postupu.

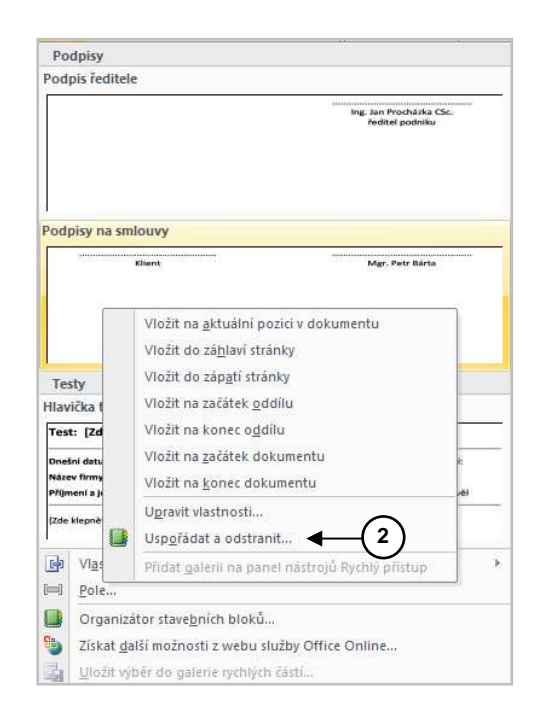

### Textové tabulky v dokumentu

#### Vytvoření textové tabulky

- 1. Textový kurzor přesuneme do dokumentu na místo, na které chceme vytvořit textovou tabulku.
- 2. V kartě Vložení ve skupině Tabulka klepneme na tlačítko Tabulka.
- 3. Zobrazí se nabídka, ze které vybereme položku *Vložit tabulku*....
- 4. Zobrazí se další dialogové okno, ve kterém pomocí příslušných ovládačů nastavíme počet sloupců a řádků.
- 5. Klepneme na tlačítko OK.
- Tím se vytvoří tabulka, která má stejnou šířku sloupců a výšku řádků a zároveň se zobrazí karta Návrh a karta Rozložení.

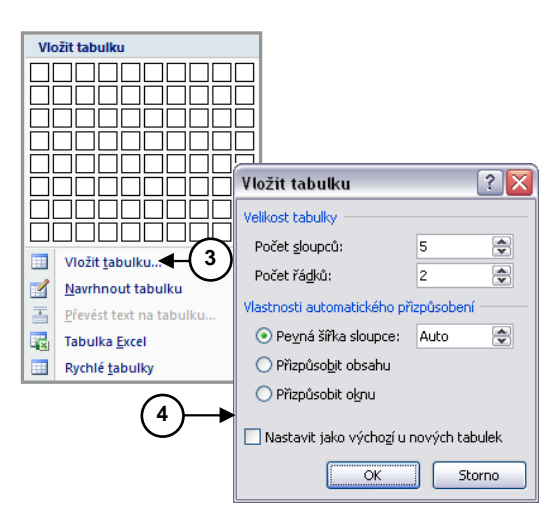

### Změna šířky sloupců

- 1. V tabulce vybereme (označíme) sloupec, u kterého chceme změnit jeho šířku.
- 2. V kartě **Rozložení** ve skupině **Velikost buňky** klepneme na tlačítko **Vlastnosti tabulky**.
- 3. Zobrazí se dialogové okno, ve kterém:
  - a) Vybereme kartu (záložku) Sloupec.
  - b) Zatrhneme možnost *Upřednostňovaná šířka* a do vedlejšího pole napíšeme požadovaný rozměr.
  - c) V poli *Měrná jednotka* nastavíme požadovanou měrnou jednotku (centimetry nebo procenta).

#### Změna šířky sloupců myší

- Klepneme dovnitř tabulky, abychom zrušili případný výběr.
- 2. Ukážeme na pravý okraj sloupce, u kterého chceme změnit jeho šířku.
- 3. Když se kurzor myši změní v tzv. dvoustrannou šipku, uchopíme tento okraj a zatáhneme doleva nebo doprava.

#### Vkládání údajů do tabulky

- 1. Klepneme do buňky, do které chceme vložit potřebný údaj.
- Po napsání použijeme klávesu *Tab* (pro přesun kurzoru vpravo) nebo kurzorové tlačítko se šipkou směřující dolů (pro přesun kurzoru o buňku níže).

#### Poznámka:

Pro posun kurzoru do dalších buněk nepoužíváme klávesu *Enter*, protože by se v buňce vytvořil další řádek

#### Vložení sloupce

- 1. Textový kurzor umístíme dovnitř tabulky do sloupce, vedle kterého chceme vložit nový sloupec.
- V kartě Rozložení ve skupině Řádky a sloupce klepneme na položku Vložit nalevo popřípadě Vložit napravo.

#### Odstranění sloupce

- 1. Textový kurzor umístíme dovnitř tabulky do sloupce, který chceme odstranit.
- 2. V kartě **Rozložení** ve skupině **Řádky a sloupce** klepneme na tlačítko **Odebrat**.
- 3. Zobrazí se nabídka, ze které vybereme položku *Odstranit sloupce*.

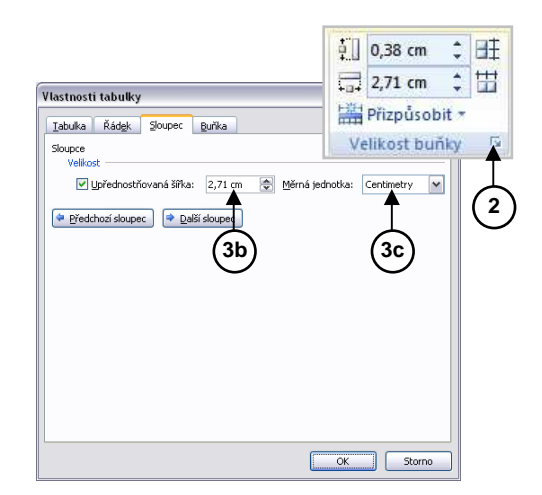

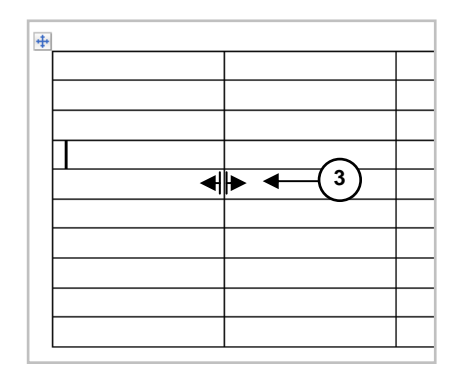

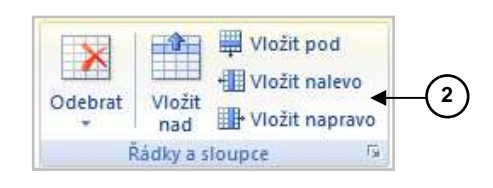

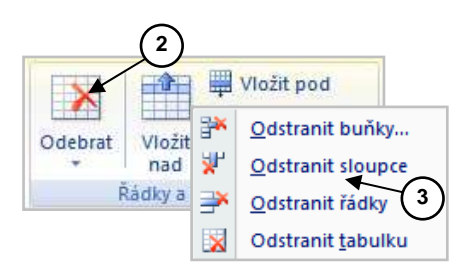

### Vložení řádky

- 1. Textový kurzor umístíme dovnitř tabulky do řádky, nad kterou nebo pod kterou chceme vložit novou řádku.
- V kartě Rozložení ve skupině Řádky a sloupce klepneme na položku Vložit nad popřípadě Vložit pod.

#### Odstranění řádky

- 1. Textový kurzor umístíme dovnitř tabulky do řádky, kterou chceme odstranit.
- 2. V kartě *Rozložení* ve skupině *Řádky a sloupce* klepneme na tlačítko *Odebrat*.
- 3. Zobrazí se nabídka, ze které vybereme položku *Odstranit řádky*.

#### Sloučení buněk v tabulce

- 1. Vybereme buňky, které chceme sloučit
- 2. V kartě *Rozložení* ve skupině *Sloučit* vybereme položku *Sloučit buňky*.

#### Rozdělení buněk v tabulce

- 1. Vybereme buňky, které chceme rozdělit.
- 2. V kartě *Rozložení* ve skupině *Sloučit* vybereme položku *Rozdělit buňky*.

#### Zarovnání údajů v tabulce

- 1. Vybereme buňku nebo oblast buněk, ve kterých chceme změnit způsob zarovnání.
- 2. V kartě *Rozložení* ve skupině *Zarovnání* vybereme požadovaný způsob zarovnání údajů v buňkách.

#### Ohraničení tabulky

- 1. Textový kurzor umístíme dovnitř tabulky.
- V kartě Návrh ve skupině Nakreslit ohraničení vybereme pomocí příslušných ovládačů styl čáry, tloušťku čáry a barvu péra a pak teprve klepneme na tlačítko Navrhnout tabulku.
- 3. Kurzorem myší, který se změní na symbol tužky, obtáhneme čáry, které chceme překreslit.

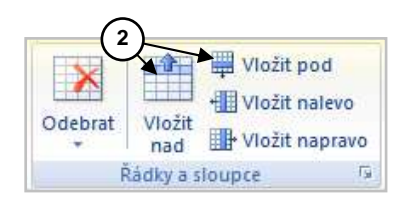

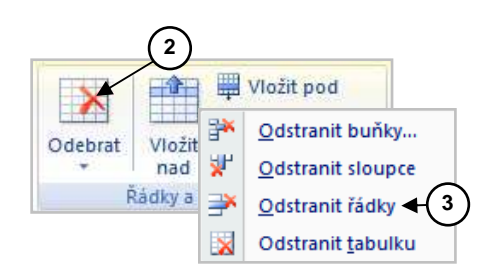

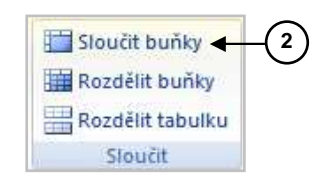

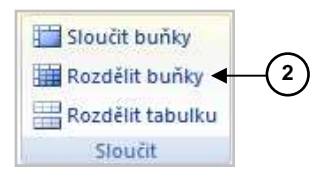

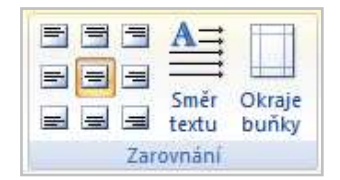

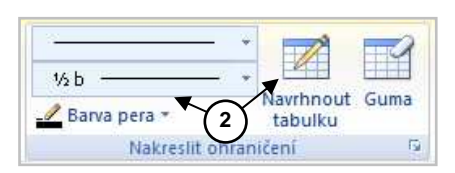

#### Stínování tabulky

- V tabulce vybereme buňky, které chceme barevně vystínovat.
- 2. V kartě *Návrh* ve skupině *Styly* tabulky klepneme na položku *Stínování*.
- 3. Zobrazí se barevná paleta, ze které vybereme požadovanou barvu a klepneme na ní myší.

#### Vložení automatického číslování

- 1. V textové tabulce vybereme sloupec (buňky) do kterých chceme vložit automatické číslování položek.
- V kartě Domů ve skupině Odstavec klepneme na tlačítko Číslování.
- 3. Podle potřeby provedeme úpravy zarovnání číslování.

#### Formátování podle stylů

- 1. Textový kurzor umístíme dovnitř textové tabulky.
- V kartě Návrh ve skupině Styly tabulky vybereme požadovaný styl, nebo klepneme na solní část svislého posuvníku.
- 3. Zobrazí se nabídka stylů, ze které vybereme požadovaný styl tabulky a klepneme na tlačítko **OK**.

#### Výpočty v tabulce

- 1. V tabulce přemístíme textový kurzor do buňky, do které chceme vložit vzorec.
- 2. V kartě **Rozložení** ve skupině **Data** klepneme na tlačítko **Vzorec**.
- Zobrazí se dialogové okno, ve kterém je implicitně vložen vzorec za použití funkce SUM. Pokud nám tento vzorec nevyhovuje, vymažeme jej (neodstraňujeme znaménko =) a pomocí rozvíracího seznamu Vložit funkci: vybereme jinou funkci a sestavíme z ní vzorec.
- 4. Rozvíracím seznamem *Formát čísla:* můžeme zvolit požadovaný formát pro číslo.
- 5. Klepneme na tlačítko **OK**.

#### Seřazení záznamů v tabulce

- 1. Textový kurzor umístíme dovnitř textové tabulky, ve které chceme seřadit údaje.
- V kartě Rozložení ve skupině Data klepneme na tlačítko Seřadit.

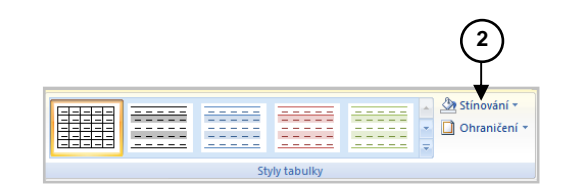

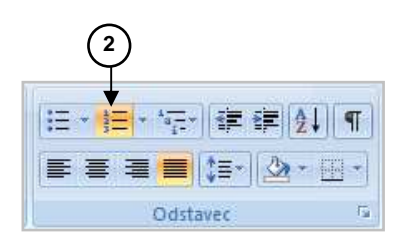

| Prosté tabu                 | liky                             |  |  |   |
|-----------------------------|----------------------------------|--|--|---|
|                             |                                  |  |  |   |
| Předdefino                  | vané                             |  |  |   |
|                             |                                  |  |  | ļ |
|                             |                                  |  |  |   |
|                             |                                  |  |  |   |
|                             |                                  |  |  |   |
|                             |                                  |  |  |   |
|                             |                                  |  |  |   |
|                             |                                  |  |  | ÷ |
| Upravit<br>Umazz<br>Mový st | styl tabulky<br>it<br>yl tabulky |  |  |   |

| Vzorec                  |                 |
|-------------------------|-----------------|
| Vzorec:                 |                 |
| =SUM(ABOVE)             |                 |
| <u>F</u> ormát čísla:   |                 |
| # ##0,00 Kč;(# ##0,0    | ) Kč) 🗸 🗸       |
| Vložit f <u>u</u> nkci: | Vložit záložku: |
| ×                       | ×               |
|                         | OK Storno       |

 Zobrazí se dialogové okno, ve kterém nastavíme požadované parametry pro seřazení a klepneme na tlačítko OK.

#### Poznámka:

Seřazování údajů v tabulce je také možné použitím tlačítek **Seřadit vzestupně** nebo **Seřadit sestupně**, které jsou umístěny v panelu nástrojů **Tabulky a ohraničení**.

### Hromadná korespondence

#### Úprava datového souboru

Datový soubor (tabulka) má mít následující strukturu polí:

- Příjmení
- Jméno
- Zdvořilostní oslovení
- Společnost
- Adresa1
- Město
- Okres
- PSČ

Pokud tomu tak není nemohli bychom použít pro vkládání slučovacích polí **Blok adres**. Tento soubor však můžeme dodatečně upravit:

- Po napojení datového souboru, které jsme prováděli v kroku 3, v kartě Korespondence ve skupině Zapsat a vložit pole, klepneme na tlačítko Shoda polí.
- Zobrazí se dialogové okno Shoda polí, ve kterém pomocí rozvíracích seznamů provedeme potřebné úpravy.
- Po provedení všech úprav, klepneme na tlačítko OK.

#### Vytvoření formulářového dopisu

#### Krok 1

- 1. Otevřeme dokument, ze kterého chceme vytvořit formulářový dopis hromadné korespondence.
- 2. V kartě *Korespondence* ve skupině *Spustit hromadnou korespondenci* klepneme na tlačítko *Spustit hromadnou korespondenci*.
- 3. Zobrazí se nabídka, ve které vybereme položku *Podrobný průvodce hromadnou korespondenci*.
- Zobrazí se podokno úloh hromadné korespondence, ve kterém určíme, jaký typ dokumentu budeme vytvářet. Jestliže chceme vytvořit formulářový dopis, vybereme položku *Dopis*.
- 5. Klepneme na položku Další.

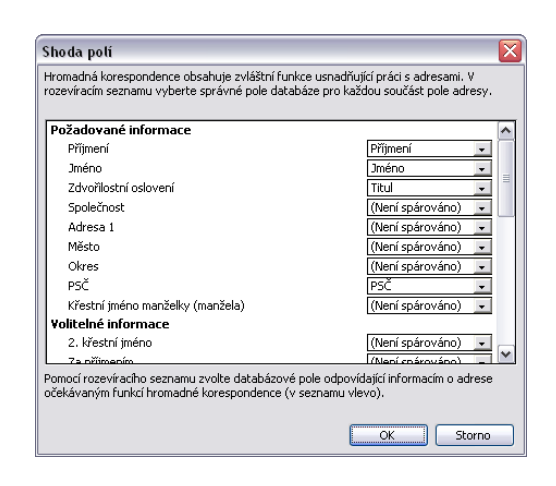

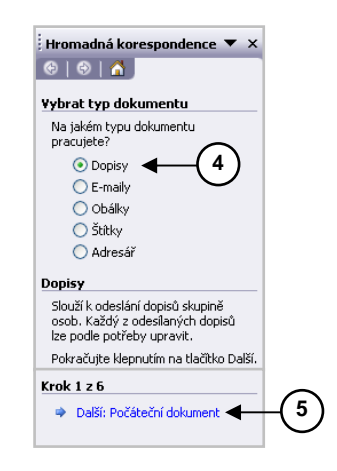

#### Krok 2

- V tomto kroku vybereme způsob, jakým chceme dokument hromadné korespondence vytvořit. Jestliže jsme v kroku 1 otevřeli dokument, který jsme si předem připravili, vybereme položku *Použít aktuální dokument*.
- 2. Klepneme na položku Další.

#### Krok 3

- V kroku 3 musíme otevřít soubor, který obsahuje data. Jestliže máme takový soubor předem připravený, vybereme položku *Použít existující seznam*.
- 2. Klepneme na volbu Procházet.
- 3. Zobrazí se dialogové okno, ve kterém otevřeme soubor, který obsahuje data (tabulku).
- 4. Klepneme na tlačítko Otevřít.
- Tím se zobrazí dialogové okno, ve kterém provedeme potřebné úpravy příjemců pro tisk korespondence, popřípadě seřadit tabulku, nastavit filtr apod.
- 6. Jestliže pro některé příjemce nechceme připravovaný dopis vytisknout, zrušíme zatržítko u jejich jmen.
- 7. Klepneme na tlačítko OK a pak na položku Další.

#### Krok 4

- 1. V kroku 4 umístíme textový kurzor do dokumentu na místo, na které chceme vložit slučovací pole.
- Jestliže nemáme datový soubor připravený tak, abychom mohli použít položku *Blok adres*, klepneme na možnost *Další položky*.
- 3. Zobrazí se dialogové okno, ve kterém:
  - a) Vybereme slučovací pole, které chceme vložit do dokumentu .
  - b) Klepneme na tlačítko Vložit.
  - c) Klepneme na tlačítko Zavřít.
- 4. Kroky v bodech *1.* až *3c)* opakujeme, dokud nemáme v dokumentu vloženy všechna potřebná slučovací pole.
- 5. Klepneme na položku Další.

#### Poznámka:

**Blok adres** může hodně usnadnit vkládání slučovacích polí při vytváření dokumentu hromadné korespondence. Datový soubor však musí mít určitou strukturu. Pokud tomu tak není, můžeme strukturu dat dodatečně upravit.

| Hromadná korespondence 🔹 🗙             |
|----------------------------------------|
| (4) (4) (4)                            |
| Yybrat počáteční dokument              |
| Jakým způsobem chcete dopisy vytvořit? |
| Použít aktuální dokument               |
| 🔘 Začit ze šablony                     |
| 🔿 Začit z existujícího dokumentu       |
| Krok 2 z 6                             |
| ⇒ Další: Vybrat příjemce  ◀───( 2 )    |
| 🗢 Předchozí: Vybrat typ dokumentu      |
|                                        |

| Hromadná korespondence 🔹 🔻 🗙                                                                                          |
|----------------------------------------------------------------------------------------------------|
| (⊕   ⊕   ▲                                                                                                    |
| Yybrat příjemce          • Použít existující seznam        Vybrat z kontaktů aplikace Outlook       Zadat nový seznam |
| Použít existující seznam                                                                                              |
| Umožňuje použít jména a adresy ze souboru nebo<br>databáze.                                                           |
| Procházet                                                                                                    |
| 📝 Upravit seznam příjemců                                                                                             |
| Krok 3 z 6                                                                                                    |
| 🔿 Další: Vytvořit dopis 🛛 🛶 🤁 🤇 🖌                                                                                     |
| Předchozí: Počáteční dokument                                                                                         |

| Hromadn                                  | á korespon                                      | dence                                    |                 | •                           |
|------------------------------------------|-------------------------------------------------|------------------------------------------|-----------------|-----------------------------|
| 😔   😔                                    |                                                 |                                          |                 |                             |
| Vytvořit d                               | opis                                            |                                          |                 |                             |
| Vytvořte o                               | lopis (pokud                                    | jste to již r                            | nepro           | ovedli).                    |
| Chcete-li o<br>klepněte r<br>jednu z níž | lo dopisu přic<br>1a místo v do<br>že uvedenýci | lat informa<br>pise a poto<br>n položek. | ace o<br>om kle | příjemci,<br>epněte na      |
| 📑 Bl                                     | ok adresy                                       |                                          |                 |                             |
| 🗎 Ř                                      | ádek s pozdr                                    | avem                                     |                 |                             |
| 📑 E                                      | ektronické ra                                   | zitko                                    |                 | ~                           |
| 📃 D.                                     | alší položky…                                   | -                                        | -( :            | 2)                          |
| Po dokonč<br>Další. Poto<br>dopisy upr   | ení práce na<br>om můžete zo<br>avit.           | dopisu klej<br>Ibrazit náhl              | pnět<br>led a   | e na tlačitko<br>jednotlivé |
| Krok 4 z 6                               |                                                 |                                          |                 | ~                           |
| Další:                                   | Zobrazit náh                                    | iled dopisů                              | ◄               | ( 2                         |
| 🗢 Předo                                  | hozí: Vybrat                                    | příjemce                                 |                 | $\cup$                      |
|                                          |                                                 |                                          | -               |                             |
| Vložit slučov                            | vací pole                                       |                                          | X               |                             |
| Vložit:                                  | 0.0                                             | h-h-(()-                                 |                 |                             |
| Pole:                                    | coy 🕓 Da                                        | cabazova pole                            |                 |                             |
| Titul<br>Přímení                         |                                                 |                                          | ~               | $\bigcirc$                  |
| Jméno                                    |                                                 | •                                        | -               | (3a)                        |
| Obec                                     |                                                 |                                          |                 | $\sim$                      |
| Tisk                                     | _                                               | _                                        |                 |                             |
|                                          | (3h)                                            | 30                                       | ۱.              |                             |
|                                          | ۳                                               | C                                        |                 |                             |
|                                          |                                                 |                                          |                 |                             |
|                                          | -                                               | <b>*</b>                                 |                 |                             |
|                                          |                                                 |                                          |                 |                             |

#### Krok 5

- V tomto kroku můžeme pomocí tlačítek Zpět a Vpřed prohlížet seznam příjemců dopisu.
- Položkou Najít příjemce, můžeme vyhledat konkrétního příjemce dopisu.
- Položkou Upravit seznam příjemců se zobrazí dialogové okno, ve kterém můžeme nastavit, pro koho budeme dopis tisknout.
- Tlačítkem Vyloučit tohoto příjemce můžeme zrušit možnost tisku dopisu pro osobu, která je právě zobrazena ve formuláři.
- 5. Po provedení potřebných opatření klepneme na položku **Další**.

#### Krok 6

V kroku 6 rozhodneme, zda budeme chtít formulářový dopis tisknout na tiskárně okamžitě, nebo jej uložíme do nového sloučeného dokumentu a vytiskneme jej později.

- Jestliže chceme vytvořený formulářový dopis vytisknout okamžitě, klepneme na položku *Tisk*.
- Pokud chceme dopis nejdříve sloučit do nového dokumentu a ještě jej upravit, klepneme na položku Upravit jednotlivé dopisy.

#### Vložení Klipartu

- 1. Textový kurzor přesuneme do dokumentu na místo, na které chceme vložit *Klipart*.
- V kartě Vložení ve skupině Ilustrace klepneme na tlačítko Klipart.
- 3. V podokně úloh se zobrazí nabídka Klipart, ve které:
  - Pomocí rozvíracího seznamu *Prohledávat*: vybereme oblast pro vyhledání *Klipartů*.
  - b) Prostřednictvím rozvíracího seznamu **Očekávané** výsledky: zvolíme jaký typ médií má být vyhledaný.
  - c) Klepneme na tlačítko Hledat.
  - Když je vyhledávání ukončeno, vybereme ze seznamu požadovaný *Klipart* a klepneme na něm myší. *Klipart* se vloží do dokumentu na pozici textového kurzoru.

| Cobrazit náhled dopisů      Zobrazit náhled dopisů      Je zobrazen náhled jednoho ze sloučených     dopisů. Chcete-ii zobrazit náhled jiného dopisu,     klepněte na jednu z následujících možnosti: |
|----------------------------------------------------------------------------------------------------|
| Zobrazit náhled dopisů<br>Je zobrazen náhled jednoho ze sloučených<br>dopisů. Chcete-li zobrazit náhled jiného dopisu,<br>klepněte na jednu z následující možnosti:<br>COMPTI Prijemce: 4             |
| Je zobrazen náhled jednoho ze sloučených<br>dopisů. Chcete-li zobrazit náhled jiného dopisu,<br>klepněte na jednu z následujících možnosti<br>COMPTI Prijemce: 4                                      |
| Příjemce: 4 >>                                                                                                    |
|                                                                                                    |
| 🖓 Najit přijemce 🗲 🗕 🗌 🕹                                                                                                    |
| Provést změny                                                                                                    |
| Lze také změnit seznam příjemců. 🔨                                                                                                    |
| 🚽 Upravit seznam příjemců 🗲 🛛 💙                                                                                                    |
| Vyloučit tohoto příjemc 4                                                                                                    |
| Po dokončení zobrazení náhledu dopisů klepněte<br>na tlačitko Další. Sloučené dopisy lze pak<br>vytisknout nebo je upravit a přidat vlastní<br>komentář.                                              |
| Krok 5 z 6                                                                                                    |
| Další: Dokončit hromadnou korespondenci                                                                                                    |
| 🗢 Předchozí: Vytvořit dopis                                                                                                    |

| Hromadná korespondence 🔹 💌                                                                                                    |
|----------------------------------------------------------------------------------------------------|
| 🐵   🐵   🐴 ]                                                                                                    |
| Dokončit hromadnou korespondenci                                                                                                    |
| Dopisy hromadné korespondence jsou<br>přípraveny.                                                                                                    |
| Chcete-li dopisy upravit, klepněte na odkaz<br>Upravit jednotlivé dopisy. Tím otevřete nový<br>dokument se sloučenými dopisy. Chcete-li změny<br>provést ve všech dopisech, přepněte zpět do<br>původního dokumentu. |
| Sloučit                                                                                                    |
| <u>}</u> ™ ◀ (1)                                                                                                    |
| Upravit jednotlivé dopisy 4 2                                                                                                    |
| Krok 6 z 6                                                                                                    |
| 🗢 Předchozí: Zobrazit náhled dopisů                                                                                                    |

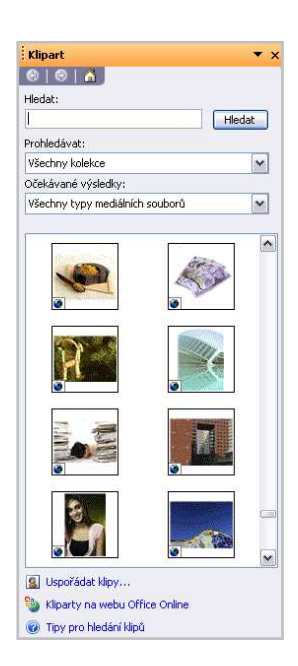

#### Vložení Wordartu

- 1. Textový kurzor umístíme v dokumentu na místo, na které chceme vložit WordArt.
- 2. V kartě *Vložení* ve skupině *Text* klepneme na tlačítko *WordArt*.
- 3. Zobrazí se dialogové okno, ve kterém klepneme na vybraný styl WordArtu.
- Zobrazí se další dialogové okno, ve kterém napíšeme požadovaný text, popřípadě změníme vlastnosti písma a klepneme na tlačítko **OK**.
- WordArt se vloží do dokumentu. Když si na něj klepneme myší, WordArt se vybere a zároveň se zobrazí panel nástrojů *WordArt*, pomocí kterého můžeme dále tento objekt upravovat.

#### Vložení rovnice

- 1. Textový kurzor umístíme v dokumentu na místo, na které chceme vložit rovnici.
- V kartě Vložení ve skupině Symboly klepneme na horní část tlačítka Rovnice.
- Do dokumentu se vloží pole pro editaci rovnice a pásu karet se zobrazí karta *Návrh*.
- Pomocí ovládacích prvků této karty vytvoříme požadovanou rovnici.

#### Vložení diagramu

- 1. Textový kurzor umístíme do dokumentu na místo, na které chceme vložit diagram.
- 2. V kartě *Vložení* ve skupině *llustrace* klepneme na tlačítko *SmartArt*.
- Zobrazí se dialogové okno, ve kterém vybereme požadovaný diagram a klepneme na tlačítko OK.
- 4. Do dokumentu se vloží pole pro editaci diagramu a v pásu karet se zobrazí karty *Návrh* a *Formát*.

#### Nástroje pro kreslení

- 1. V kartě *Vložení* ve skupině *llustrace* klepneme na tlačítko *Tvary*.
- 2. Zobrazí se nabídka ve které vybereme požadovaný tvar a nakreslíme jej do dokumentu.
- Po nakreslení tvaru se v pásu karet zobrazí karta *Formát*, ve které se nachází ovládací prvky pro úpravu nakresleného objektu.

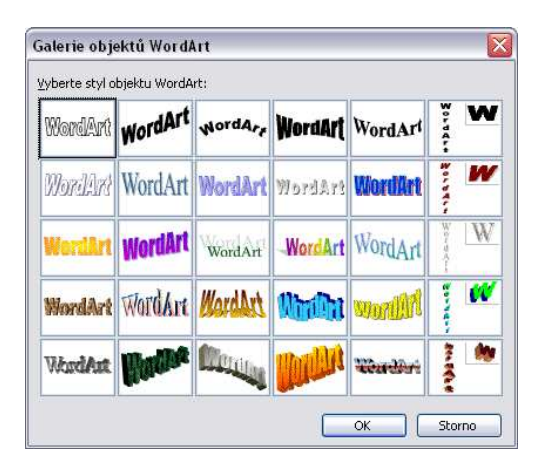

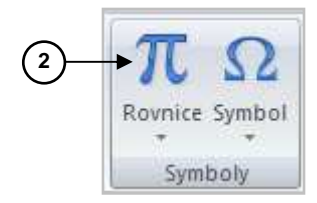

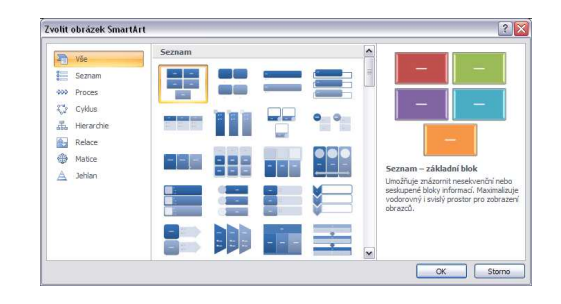

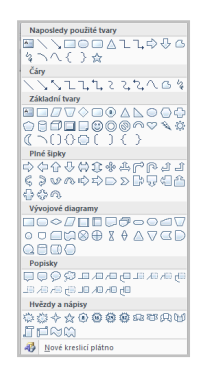

#### Vložení textového pole

- 1. V kartě *Vložení* ve skupině *Text* klepneme na tlačítko *Textové pole*.
- Zobrazí se nabídka, ve které z galerie stylů textových polí vybereme potřebný styl, nebo vybereme položku Nakreslit textové pole.
- V případě, že vybereme položku Nakreslit textové pole, provedeme jeho nakreslení do dokumentu a pak do něj vložíme požadovaný text.

#### Poznámka:

Po nakreslení textového pole do dokumentu se v pásu karet zobrazí karta *Formát*, ve které můžeme provádět úpravy vlastností textového pole.

#### Propojení textových polí

- 1. Do dokumentu vložíme na požadovaná místa potřebná textová pole.
- 2. Myší klepneme do prvního textové pole.
- 3. V kartě *Formát* ve skupině *Text* klepneme na tlačítko *Propojit*.
- 4. Myší klepneme do druhého textového pole.

#### Poznámka:

Když při psaní zaplní první textové pole textem, automaticky přejde psaní textu do druhého textového pole.

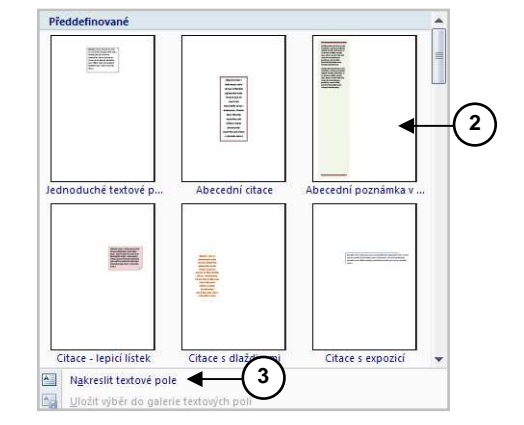

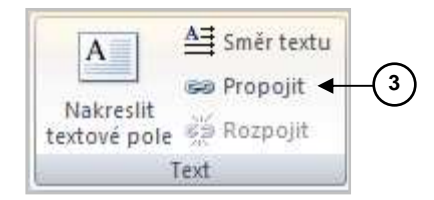

- Styly
- V kartě *Domů* ve skupině *Styly* vybereme požadovaný styl.
- 2. Posouvání seznamem stylů zajistíme tlačítky vedle seznamu.
- 3. Celou galerií stylů můžeme zobrazit tlačítkem Více.

#### Vytvoření stylu

- V kartě **Domů** ve skupině **Styly** klepneme na skupinové tlačítko **Styly**.
- 2. Zobrazí se nabídka, ve které klepneme na příkazové tlačítko *Nový styl*.
- 3. Zobrazí se dialogové okno, ve kterém provedeme vytvoření nového stylu pro odstavec.

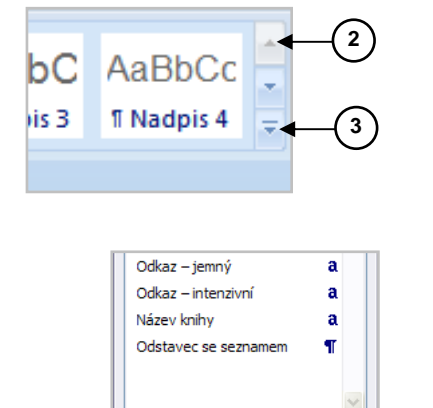

Zobrazit náhled
Zakázat propojené styly

· 🌆 🏇 🌆

Možnosti.

2

### Úprava stylu

- V kartě **Domů** ve skupině **Styly** klepneme na skupinové tlačítko **Styly**.
- 2. Zobrazí se nabídka, ve které vybereme styl odstavce který chceme upravit a klepneme na tlačítko rozbalovacího seznamu.
- 3. Zobrazí se nabídka, ve které vybereme položku Změnit.
- 4. Zobrazí se dialogové okno, ve kterém provedeme požadované opravy.

#### Odstranění stylu

- V kartě **Domů** ve skupině **Styly** klepneme na skupinové tlačítko **Styly**.
- 2. Zobrazí se nabídka, ve které klepneme na tlačítko *Spravovat styly*.
- 3. Zobrazí se dialogové okno, ve kterém vybereme kartu Upravit a v ní pak klepneme na tlačítko *Import/export*.
- 4. Zobrazí se dialogové okno Organizátor, ve kterém:
  - a) V rámečku V souboru Normál.dotm vybereme styl, který chceme odstranit.
  - b) Klepneme na tlačítko Odstranit.
  - c) Po odstranění všech nepotřebných stylů klepneme na tlačítko Zavřít.

#### Výběr textu se stejným stylem

- 1. V dokumentu vybereme požadovaný text.
- V kartě Domů ve skupině Úpravy klepneme na tlačítko Vybrat.
- 3. Zobrazí se nabídka, ve které vybereme položku *Vybrat text s podobným formátováním*.
- 4. V dokumentu se vyberou všechny texty, na které byly použity stejné styly.

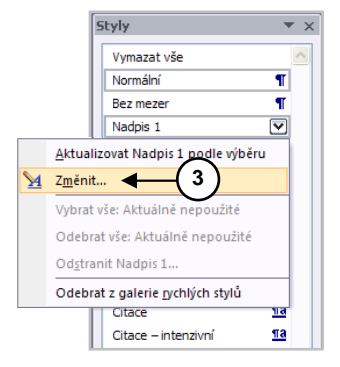

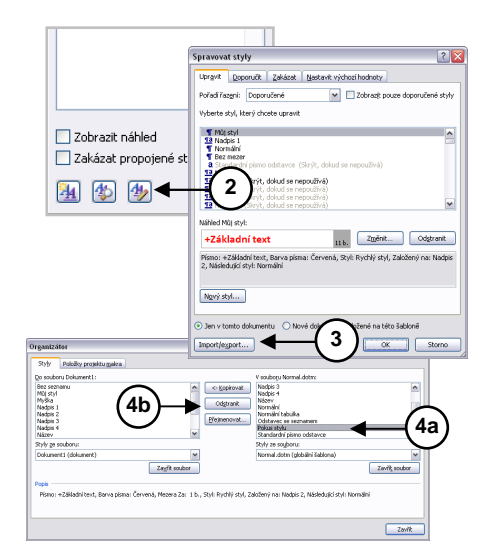

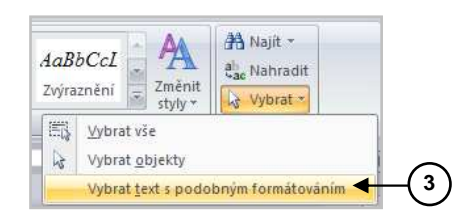

## Šablony

#### Použití šablony

- 1. Klepneme na tlačítko Office.
- 2. Zobrazí se nabídka, ve které vybereme položku Nový.
- 3. Tím se zobrazí dialogové okno, ve kterém klepneme na tlačítko *Nainstalované šablony*.
- V pravé části okna se zobrazí nabídka šablon, ze které vybereme požadovanou šablonu a klepneme na tlačítko Vytvořit.

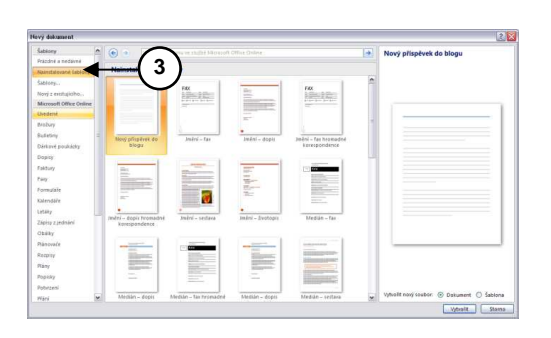

### Vytvoření vlastní šablony

#### Na základě dokumentu

- 1. Vytvoříme nebo otevřeme dokument, který chceme uložit jako šablonu.
- 2. Klepneme na tlačítko **Office** a z nabídky, která se zobrazí ukážeme na položku **Uložit jako**.
- V pravé části nabídky se zobrazí možnosti pro uložení. V této nabídce vybereme položku Šablona aplikace Word.
- 4. Zobrazí se dialogové okno, ve kterém:
  - a) V levé části dialogového okna klepneme na tlačítko *Důvěryhodné šablony*. Tím se přepneme do složky, ve které jsou uložené šablony a v poli *Typ souboru:* se nastaví položka Šablona dokumentu (\*.dotx).
  - b) V poli Název souboru: šablonu pojmenujeme.
  - c) Klepneme na tlačítko Uložit.
- 5. Vytvořenou a uloženou šablonu okamžitě zavřeme.

#### Na základě jiné šablony

- 1. Klepneme na tlačítko **Office** a z nabídky, která se zobrazí vybereme položku **Nový**.
- 2. Zobrazí se dialogové okno, ve kterém v levé části klepneme na tlačítko *Nainstalované šablony*.
- 3. V pravé časti vybereme šablonu, na základě které chceme vytvořit novou šablonu.
- 4. Přepneme přepínač *Vytvořit nový soubor* na položku *Šablona*.
- 5. Klepneme na tlačítko Vytvořit.
- Vytvoří se kopie šablony, kterou podle potřeb upravíme a příkazem *Uložit jako* uložíme známým způsobem jako šablonu pod jiným názvem.

#### Úprava vlastní šablony

- 1. Klepneme na tlačítko *Office* a v nabídce, která se zobrazí klepneme na volbu *Nový*.
- 2. Zobrazí se dialogové okno, ve kterém v jeho levé části klepneme na tlačítko **Šablony**.
- Zobrazí se další dialogové okno, ve kterém vybereme šablonu, kterou chceme upravit, zatrhneme přepínač Šablonu a klepneme na tlačítko OK.
- 4. Tím se otevře se šablona v návrhovém zobrazení, ve kterém provedeme její úpravy.
- 5. Po provedení úprav uložíme šablonu známým způsobem příkazem *Uložit* nebo *Uložit jako* pod stejným názvem.

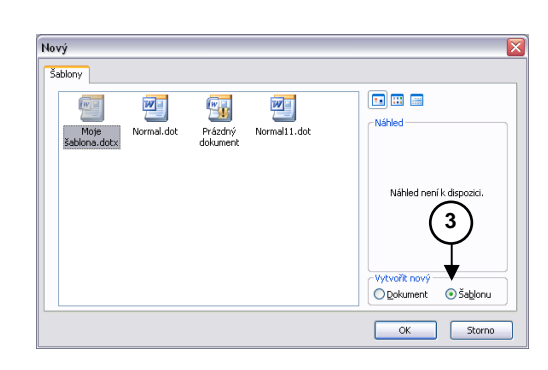

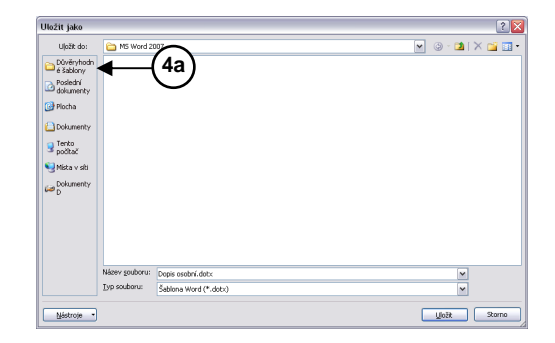

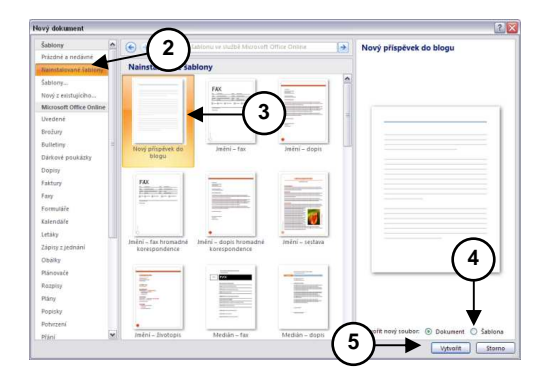

#### Odstranění šablony

- 1. Klepneme na tlačítko *Office* a v nabídce, která se zobrazí klepneme na volbu *Otevřít*.
- 2. Zobrazí se dialogové okno, ve kterém v jeho levé části klepneme na tlačítko *Důvěryhodné šablony*.
- 3. Tím se přepneme do složky, ve které jsou uložené šablony dokumentu.
- 4. Na šabloně, kterou chceme odstranit, klepneme pravým tlačítkem na myši.
- 5. Zobrazí se nabídka, ve které vybereme položku *Odstranit*.

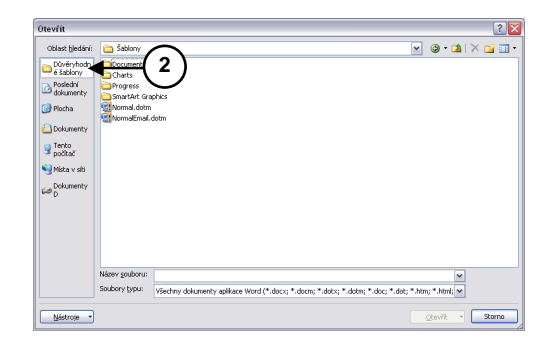

### Editace dlouhých dokumentů

#### Vložení obsahu

- 1. Textový kurzor umístíme v dokumentu na místo, na které chceme vygenerovat obsah.
- 2. V kartě **Odkazy** ve skupině **Obsah** klepneme na tlačítko **Obsah**.
- Zobrazí se nabídka, ve které můžeme vybrat některý ze standardních stylů obsahu, nebo vybrat položku Vložit obsah.
- 4. Vybereme-li položku *Vložit obsah*, zobrazí se dialogové okno, ve kterém:
  - a) Vybereme kartu **Obsah**.
  - b) Položkami Zobrazovat čísla stránek a Čísla stránek zarovnat doprava nastavíme možnost zobrazení čísel stránek v obsahu a jejich zarovnání.
  - c) Seznamem *Vodící znak* nastavíme možnost zobrazení vodicích znaků a jejich stylů.
  - d) Volbou Namísto čísel stránek použít hypertextové odkazy zajistíme, aby jme se při klepnutí myší na položku obsahu za současného držení klávesy Ctrl, přemístili do dokumentu na nadpis článku.
  - e) Rozbalovacím seznamem *Formáty* nastavíme požadovaný formát obsahu.
  - f) Ovládačem **Zobrazit úrovně** zvolíme počet úrovní obsahu.
  - g) Po nastavení všech parametrů klepneme na tlačítko **OK**.

#### Aktualizace obsahu

- 1. Textový kurzor umístíme v dokumentu do vygenerovaného obsahu.
- 2. Zmáčkneme klávesu F9.

Jestliže chceme do dokumentu provést vygenerování obsahu, musíme na to myslet už při jeho zpracování a pro nadpisy kapitol a článků důsledně používat styly nadpisů !!!

| Náhled                           |             | Náhled <u>w</u> ebové str | ánky                          |             |
|----------------------------------|-------------|---------------------------|-------------------------------|-------------|
| Nadpis 1                         | 1           | Nadpis 1                  |                               |             |
| Nadpis 3                         | 5           | Nadpis 2<br>Nadpis        | 3                             |             |
| •                                |             | 100000                    | -                             |             |
|                                  |             |                           |                               |             |
|                                  | ~           |                           |                               | ſ           |
| Zobrazit čísla stránek           | (4b)        | 🗹 Namísto čísel st        | ránek použít <u>h</u> yperte: | xtové odka: |
| 🗹 Čísla stránek zarovnat doprava | Ű           |                           |                               |             |
| Vodicí znak:                     |             |                           |                               |             |
| Obecné                           |             |                           |                               |             |
| Eormáty: Podle šablony 🔽 Zobr    | azit úroyně | 3 🗢                       |                               |             |
|                                  |             |                           |                               |             |

- Zobrazí se dialogové okno, ve kterém zvolíme, zda chceme aktualizovat pouze čísla stránek, nebo celou tabulku (obsah).
- 4. Klepneme na tlačítko OK.

#### Poznámky pod čarou, vysvětlivky

- Textový kurzor přesuneme v dokumentu na místo, na které chceme vložit značku pro poznámku pod čárou nebo vysvětlivky.
- V kartě Odkazy ve skupině Poznámky pod čarou klepneme na tlačítko Vložit pozn. pod čarou popřípadě na tlačítko Vložit vysvětlivku.
- Na vybraném místě se zobrazí index poznámky (vysvětlivky) a zároveň se přesuneme na místo, na které vložíme příslušný text.

#### Poznámka:

Text poznámky pod čarou se umísťuje na spodní okraj stránky, na které je umístěna značka poznámky.

Text vysvětlivky je umístěný na konci dokumentu.

#### Úprava poznámek

- 1. Přejdeme na text poznámek nebo vysvětlivek.
- 2. Provedeme úpravy textu

#### Zrušení poznámek

- 1. V textu dokumentu vybereme značku poznámky nebo vysvětlivky, kterou chceme odstranit.
- 2. Zmáčkneme klávesu Delete.

1 Úryvek z básně J. Vrchlického

osti. Z dítěte předškolního věku se stane dítě věku školního í na práh dospělosti a stane se po všech stránkách dosněbým <sup>Úryvek z básně J. Vrchického</sup>

kraj světa nechodí, chce, aby přišla za ním sama a byla blí

### Týmová práce

#### Nastavení sledování změn

- 1. Provedeme zapnutí sledování změn:
  - a) V kartě *Revize* ve skupině *Sledování* klepneme na tlačítko *Sledování změn*.
  - b) Klávesovou zkratkou Ctrl + Shift + E.
- 2. V seznamu **Zobrazit pro revize** změníme režim zobrazování revize.
- 3. Dalšími ovládacími prvky této skupiny můžeme nastavit:
  - a) *Konečný se značkami* program bude během úprav zobrazovat veškeré revize.

Výňatek z knihy "Muž-Chlap a jeho svět"

Narodil se budoucí <u>mužchlap</u>, který prožije dětství a dospí života začal své nejplodnější období. Vyspěje a vyzraje po objevovat často již objevené a poznané a půjde cestou, kte Bude prožívat to, co chtějí prožívat všichni muži, jsou-li z najevo, že je tady.

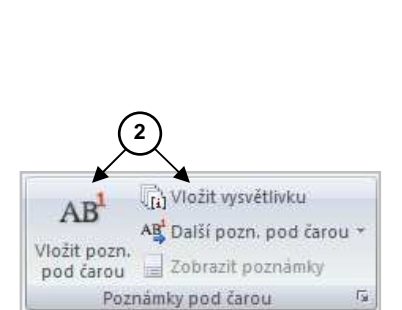

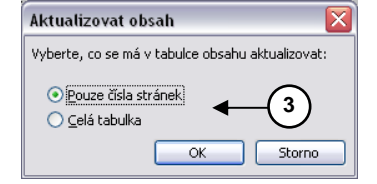

- b) Zobrazit značku výběr možností označování změn.
- c) **Bubliny** možnost nastavení zobrazování bublin komentářů.

#### Nastavení zobrazení revize

- Konečný se značkami
   Zobrazí upravenou verzi dokumentu s označením změn.
- Konečný Zobrazí upravenou verzi dokumentu, ale bez vyznačených změn.
- Původní se značkami Zobrazí původní verzi dokumentu před provedením změn. Odstraněné bloky zůstávají v textu a v bublinách je uveden nově vložený text.
- Původní

Zobrazí výchozí verzi dokumentu bez vyznačených změn. Dokument vypadá stejně jak po odmítnutí všech změn.

#### Poznámka:

Volby pro zobrazení nastavíme rozvíracím seznamem **Zobrazit pro revize**.

#### Postupná revize změn

- V kartě *Revize* ve skupině *Změny* tlačítky *Předchozí* a *Další* postupně přecházíme na provedené změny.
  - a) Chceme-li přijmout změnu provedenou v dokumentu, v kartě *Revize* ve skupině *Změny* klepneme na tlačítko *Přijmout změnu*.
  - b) Nechceme-li přijmout změnu, klepneme na tlačítko *Odmítnout změnu*.
- 2. Takto pokračujeme až do konce dokumentu.

#### Přijmutí všechny změny

- V kartě *Revize* ve skupině *Změny* klepneme na spodní část tlačítka *Přijmout*.
- 2. Zobrazí se nabídka, ve které vybereme položku **Přijmout** všechny změny v dokumentu.

#### Odmítnutí všech změn

- V kartě *Revize* ve skupině Změny klepneme na spodní část tlačítka *Odmítnout*.
- 2. Z nabídky vybereme položku *Odmítnout všechny změny v dokumentu*.

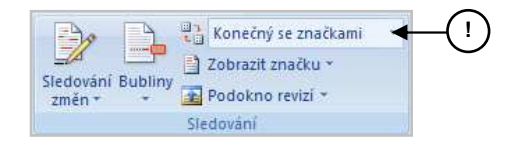

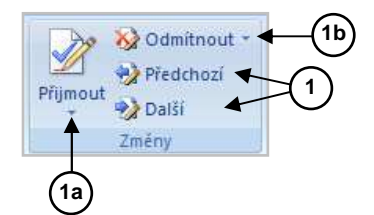

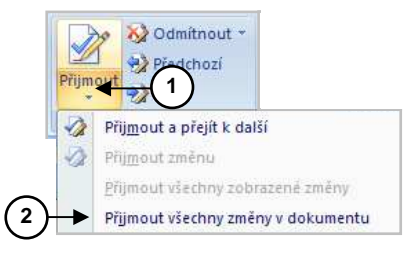

#### Vložení komentáře

- 1. V dokumentu vybereme text, pro který chceme vložit komentář.
- 2. V kartě *Revize* ve skupině *Komentář* klepneme na tlačítko *Nový komentář*.
- Jestliže mám zapnuto *Podokno revizí*, vložíme text komentáře do tohoto podokna. V případě, že máme nastaveno zobrazování bublin, můžeme napsat text komentáře přímo do bubliny.

#### Odstranění komentáře

- 1. Textový kurzor přesuneme v dokumentu do textu komentáře, v bublině, nebo v podokně revize.
- V kartě *Revize* ve skupině Změny klepneme na spodní část tlačítka *Odmítnout*.
- 3. Zobrazí se nabídka, ve které vybereme položku *Odmítnout* a přejít k další.

#### Porovnání dokumentů

- 1. V kartě *Revize* ve skupině *Porovnání* klepneme na tlačítko *Porovnat*.
- 2. Zobrazí se nabídka, ve které vybereme položku *Porovnat*.
- 3. Zobrazí se dialogové okno, ve kterém:
  - a) V rámečku Originální dokument vyhledáme a otevřeme dokumentů, který chceme použít jako originální dokument.
  - b) V rámečku *Revidovaný dokument* vyhledáme a otevřeme druhý dokument, který chceme porovnat.
  - c) Klepneme na tlačítko Více a vybereme potřebná nastavení.
  - d) Klepneme na tlačítko OK.
  - Pokud se v některém dokumentu nachází sledované změny, zobrazí program okno se zprávou.

#### Propojené dokumenty

#### Vytvoření hlavního dokumentu

- 1. Otevřeme nový dokument a uložíme jej pod libovolným názvem (např. Kniha.doc).
- V kartě Zobrazení ve skupině Zobrazení dokumentu klepneme na tlačítko Osnova. Tím změníme zobrazení dokumentu na osnovu.
- Do dokumentu napíšeme položky osnovy. (Např. Kniha 1, Kniha 2 apod.).
- 4. Po sestavení osnovy provedeme uložení dokumentu.

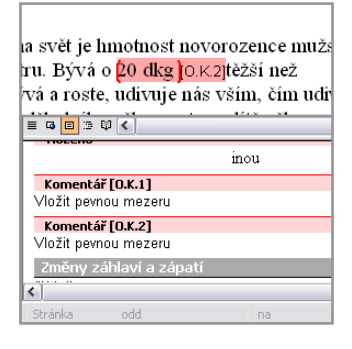

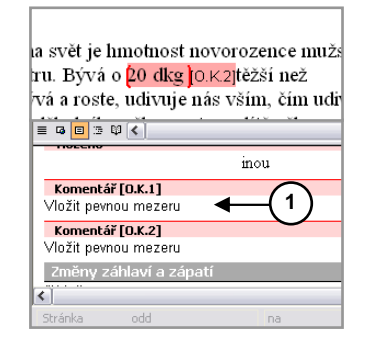

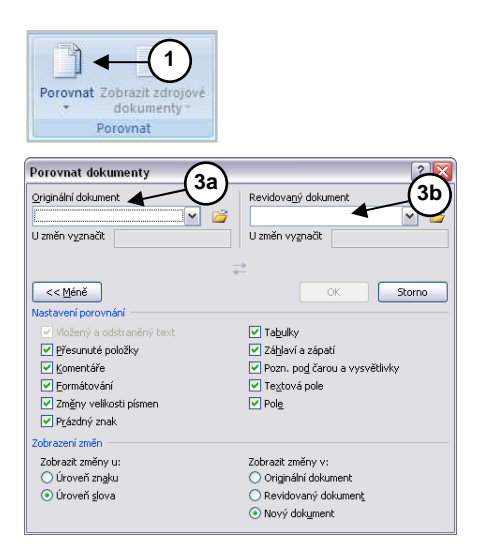

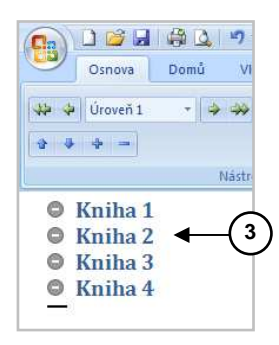

#### Vložení vnořených dokumentů

- 1. Otevřeme hlavní dokument a zobrazíme jeho osnovu.
- V osnově vybereme potřebný nadpis a v kartě Osnova ve skupině Hlavní dokument klepneme na tlačítko Zobrazit dokument.
- V této skupině se zobrazí tlačítka Vytvořit a Vložit. Jestliže máme již dokument připravený, klepneme na tlačítko Vložit.
- 4. Tím se zobrazí dialogové okno, pomocí kterého najdeme a otevřeme dokument, který chceme vložit do hlavního dokumentu.

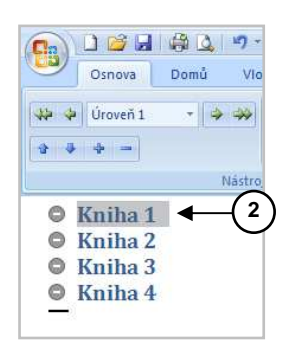